## Acer p700 Series Portable Navigator

Gebruikershandleiding

Copyright © 2007. Acer Incorporated. Alle rechten voorbehouden.

Acer p700 Series Portable Navigator Gebruikershandleiding Oorspronkelijke uitgave: juli 2007

Acer behoudt zich het recht voor de informatie in dit document te wijzigen zonder enige kennisgeving. Dergelijke wijzigingen zullen worden opgenomen in nieuwe edities van deze handleiding of in aanvullende documenten en publicaties.

Noteer het modelnummer, het serienummer en de datum en plaats van aankoop in de onderstaande ruimte. Het serienummer en het modelnummer bevinden zich op het label dat op uw computer zit. Het serienummer, het modelnummer en de aankoopinformatie moeten worden vermeld op elke briefwisseling aangaande deze eenheid.

Van dit document mag geen enekl deel worden verveelvoudigd, opgeslagen in een zoeksysteem, of worden overgebracht, in welke vorm of op welke wijze dan ook, hetzij elektronisch, mechanisch, door fotokopieën, opnames of op andere wijze, zonder voorafgaande schriftelijke toestemming van Acer Incorporated.

| Acer p700 Series Portable Navigator |
|-------------------------------------|
| Modelnummer:                        |
| Serienummer:                        |
| Aankoopdatum:                       |
| Plaats van aankoop:                 |

Acer en het Acer-logo zijn gedeponeerde handelsmerken van Acer Incorporated. Productnamen of handelsmerken van andere bedrijven worden hier alleen ter identificatie gebruikt en zijn eigendom van hun respectieve bedrijven.

Microsoft, Outlook, Pocket Outlook, Windows, Windows NT en het Windows-logo zijn gedeponeerde handelsmerken of handelsmerken van Microsoft Corporation in de Verenigde Staten en/of andere landen. Producten van Microsoft zijn gepatenteerd aan OEMs door Microsoft Licensing, Inc., een volledige dochteronderneming van Microsoft Corporation.

Acer en haar dochtermaatschappijen geven geen vertegenwoordiging of garantie, zij het nadrukkelijk of onuitgesproken, wat betreft de inhoud daarvan en neemt nadrukkelijk afstand van de ingesloten garanties betreffende verkoopbaarheid of geschiktheid voor een bepaald doeleinde. Acer en haar dochtermaatschappijen nemen geen verantwoordelijkheid voor enig schade of verlies ten gevolge van het gebruik van deze handleiding voor de Acer p700 Series Portable Navigator.

## Instructies voor afvalverwerking

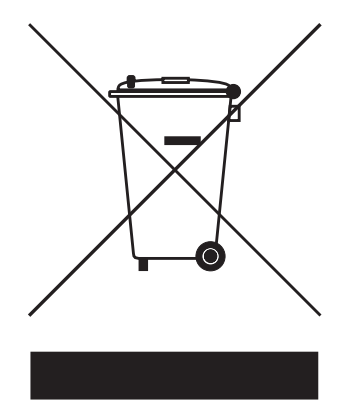

Gooi dit elektronisch apparaat niet zomaar weg. Om vervuiling te voorkomen en het milieu zo veel mogelijk te beschermen, biedt u het apparaat aan voor recycling.

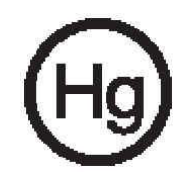

VS

Voor elektronische producten met een LCD/CRT monitor of scherm: Lamp(en) in dit product bevatten kwik en dienen gerecycled of weggegooid te worden volgens de lokale of nationale wetten. Voor meer informatie neemt u contact op met Electronic Industries Alliance op <u>www.eiae.org</u>. Voor informatie over het verwijderen van lampen, zie <u>www.lamprecycle.org</u>.

## Belangrijke veiligheidsaanwijzingen

Lees deze instructies aandachtig door. Bewaar de instructies, zodat u deze in de toekomst kunt raadplegen.

Volg alle waarschuwingen en instructies die aangegeven zijn op het product zelf. Haal de stekker van dit apparaat uit het stopcontact voordat u het apparaat reinigt. Gebruik geen vloeibare schoonmaakmiddelen of schoonmaakmiddelen uit spuitbussen. Reinig alleen met een vochtige doek. Gebruik het apparaat niet in de buurt van water.

Plaats het product niet op een instabiel wagentje, onderstel of tafel. Het apparaat kan dan vallen, waarbij dit ernstig beschadigt.

Dit apparaat moet op een stroombron worden aangesloten, zoals aangegeven op het markeringslabel. Wanneer u niet zeker weet welk type stroom aanwezig is, raadpleeg dan uw dealer of plaatselijk energiebedrijf. Plaats geen objecten op de stroomkabel. Plaats het apparaat niet in het looppad van anderen.

Indien een verlengsnoer wordt gebruikt, zorg dat de totale ampèrebelasting op de stekkerdoos niet meer is dan de belastingscapaciteit van de stroomkabel. Let er op dat de totale ampèrebelasting van de apparaten in het stopcontact niet de capaciteit van de zekering overschrijdt.

Steek nooit voorwerpen door de openingen van dit apparaat. Deze kunnen contact maken met onderdelen waarop een gevaarlijk hoge spanning staat, of kortsluiting veroorzaken wat kan resulteren in brand of een elektrische schok. Mors geen vloeistof op het apparaat.

Probeer het apparaat niet zelf te repareren. Het apparaat openen of het verwijderen van de behuizing kan u blootstellen aan gevaarlijke stroomspanningen of andere risico's. Laat elke reparatie over aan gekwalificeerd onderhoudspersoneel.

Verwijder de kabel uit het stopcontact en laat gekwalificeerd onderhoudspersoneel het apparaat repareren in de volgende gevallen:

- Wanneer de stroomkabel- of stekker beschadigd of versleten is.
- Wanneer vloeistof in het apparaat is gemorst.
- Wanneer het product heeft blootgestaan aan regen of water.
- Wanneer het product niet normaal werkt terwijl de bedieningsinstructies gevolgd zijn. Stel alleen die zaken bij die worden behandeld in de gebruiksaanwijzing. Onjuist bijstellen van andere zaken kan schade veroorzaken en kan tot gevolg hebben dat uitgebreide werkzaamheden door een gekwalificeerde technicus nodig zijn om het product weer in de normale toestand te brengen.
- Het apparaat is gevallen of de behuizing is beschadigd.
- Het apparaat vertoont duidelijke verandering in de prestaties. Dit geeft aan dat het apparaat aan een onderhoudsbeurt toe is.

De Acer p700 Series Portable Navigator maakt gebruikt van een lithium batterij.

Waarschuwing! Bij onjuiste behandeling kunnen batterijen exploderen. Maak batterijen niet open en werp ze niet in vuur. Houd ze verwijderd van kinderen en breng gebruikte batterijen direct weg.

Om het gevaar van een plotselinge elektrische schok te voorkomen, gebruikt u de adapter alleen wanneer het stopcontact geaard is.

Gebruik het toestel niet tijdens het sporten.

## Belangrijkste kenmerken van de *Acer p700 Series Portable Navigator*

Geen geknoei meer met onhandige, verouderde papierfolders. Geen schaapachtige uitdrukking meer in de trant van "Ik geloof dat ik verdwaald ben". En zeer zeker geen rondjes meer rijden om die ene plaats te vinden. Kom met uw nieuwe *Acer p700 Series Portable Navigator* snel en gemakkelijk op uw plaats van bestemming aan.

### Krachtig systeem

- Microsoft Windows CE versie 5.0 besturingssysteem
- Samsung 266 MHz processor
- SiRF Star III LP chipset- en firmwareoplossing
- Oplaadbare 1100 mAh Lithium Ion batterij

### Breed en nauwkeurig GPS-bereik

- Intuïtieve en intelligente navigatiesoftware
- Geïntegreerde chipantenne voor optimale herkenning door de satelliet

### Mobiel ontwerp

- Compact en lichtgewicht body, zodat de gebruikers het gemakkelijk kunnen dragen tijdens het rijden of wandelen
- Carkit voor gebruik in meerdere voertuigen
- Opladen tijdens het rijden via de auto-oplader

### Levensduur van de batterij

- Normaal gebruik: 4.5 uur
- Gebruik navigatiesoftware: 3.5 uur

### Ergonomische eigenschappen

- 4.3-inch WQVGA tastgevoelig lcd-scherm
- Toegankelijke bedieningsknoppen met achtergrondverlichting
- Gemakkelijk, eenvoudig bruikbaar interface met grote pictogrammen en besturingsknoppen
- Meertalige ondersteuning voor gebruikersinterface
- Geavanceerde energiebesparende opties

### Multimediaprogramma's

Photo voor uw favoriete digitale foto's

### Programma's voor contactbeheer

• **Contacts** om contactgegevens op het toestel te beheren

### **Bluetooth programma**

- Bluetooth alleen voor bepaalde modellen: p760 en p780
- Telefoontjes plegen en ontvangen

## De Acer p700 Series Portable Navigator uitpakken

•

Bedankt voor uw aankoop van de *Acer p700 Series Portable Navigator*. De verpakking van de *Acer p700 Series Portable Navigator* bevat onderstaande items.

Acer p700 Series Portable Navigator-eenheid

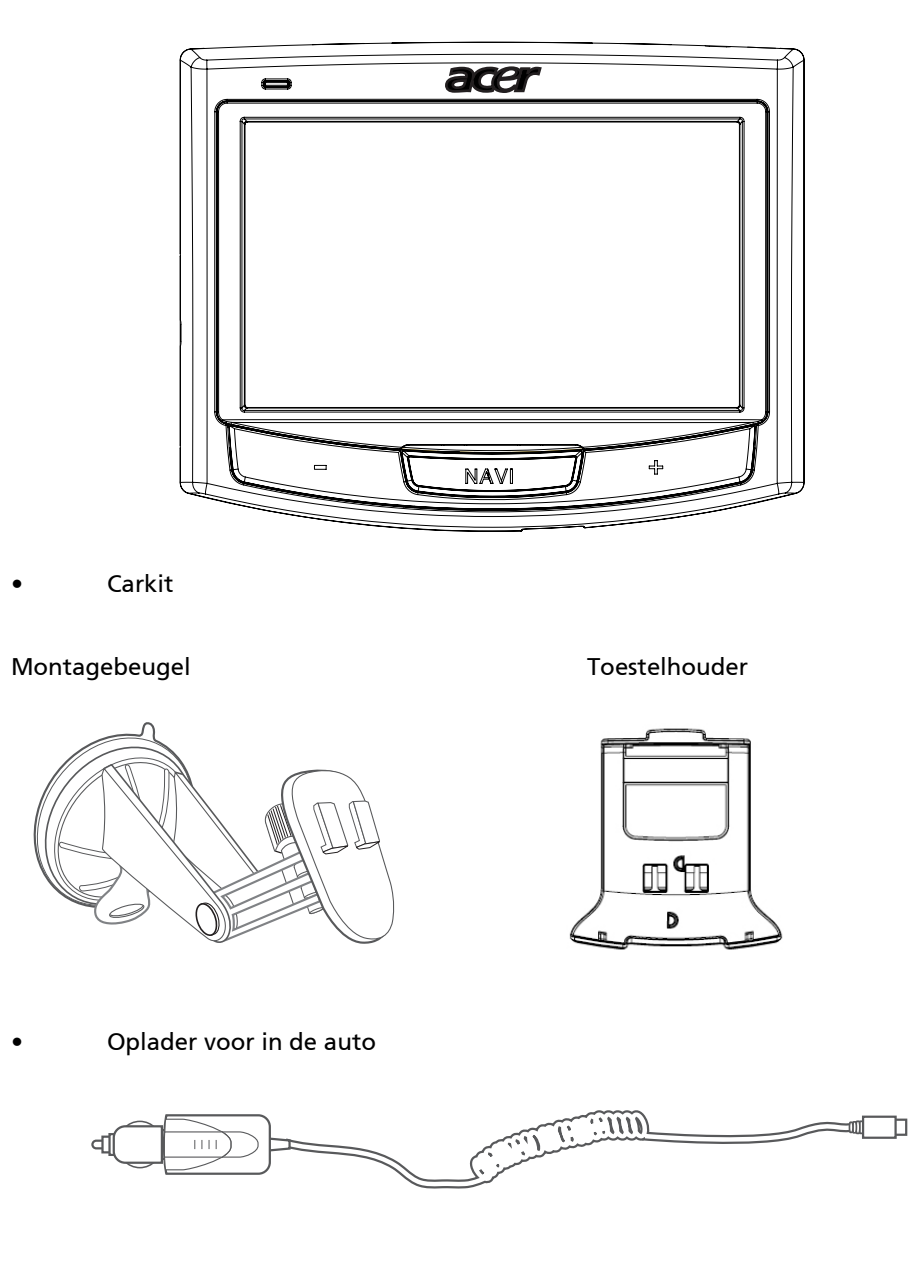

Muuroplader voor p700 Series

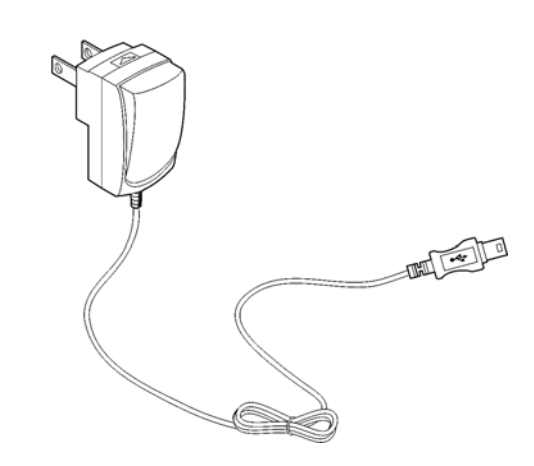

Mini usb-overdracht- en oplaadkabel

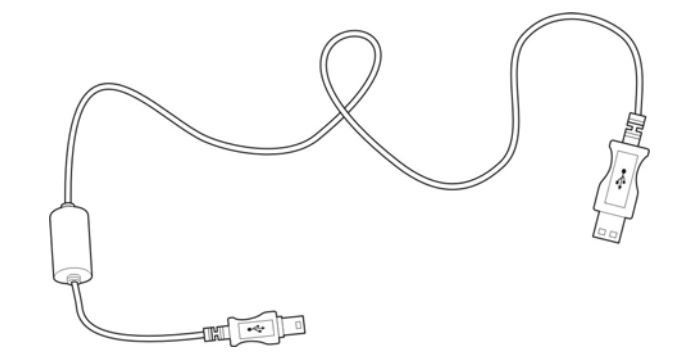

SD-kaart met navigatiesoftware

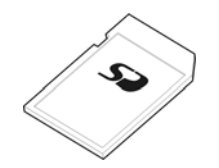

Draagtas

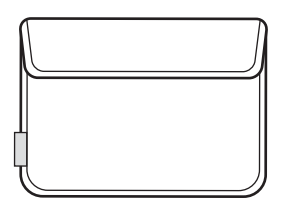

- Gebruikersdocumentatie
  - Acer p700 Series Portable Navigator-cd
  - TMC-beschikbaar voor p700 Series Portable Navigator, Aan de slaggids
  - Acer p700 Series Portable Navigator Garantieboekje
  - Snelstartgids van navigatiesoftware
  - Navigatiesoftware CD
  - De gebruiker kan een Acer TMC upgradekit voor p710 aanschaffen om de TMC-functie in te schakelen
  - De p730/p760/p780 bevatten al de TMC-ontvanger

**OPMERKING:** Meld elke defect aan het product of missende onderdelen onmiddellijk op de plaats van aankoop. Bewaar de dozen en verpakkingsmaterialen voor toekomstig gebruik Enkele modellen kunnen extra accessoires bevatten die niet op bovenstaande afbeeldingen zijn weergegeven. Vraag uw verkoper of bel de hotline, het nummer staat op de achterkant van het Acer p700 Series garantieboekje, voor meer details.

## Acer p700 Series Portable Navigator instellen

Het is niet moeilijk de *Acer p700 Series Portable Navigator* voor het eerst te gebruiken. Uitpakken, aanzetten, monteren en u bent klaar voor de start. Voer de volgende eenvoudige installatietaken uit om het apparaat meteen uit de doos te gebruiken:

- 1. Pak het apparaat uit.
- 2. Plaats het toestel in de auto.

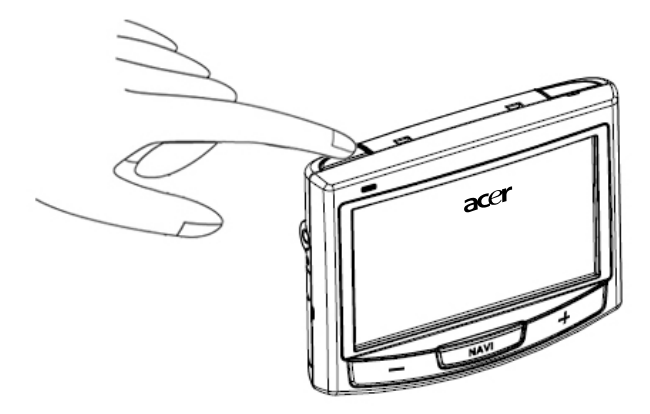

**OPMERKING:** U mag de aan/uit-schakelaar niet nogmaals gebruiken tenzij u een harde reset wilt uitvoeren. Zie "Een harde reset uitvoeren" op pagina 54 voor meer informatie. Gebruik de aan/uitknop aan de bovenkant van het toestel (zie onderstaande afbeelding).

## Om te beginnen

In dit hoofdstuk wordt de hardware-interface van de *Acer p700 Series Portable Navigator* en de randapparatuur beschreven. Ook de instructies om het apparaat op te zetten en enkele basale systeembesturingen worden besproken.

## Systeemtour

In dit onderdeel wordt u door de hardware-interface van het apparaat geleid.

### Voorkant en achterkant

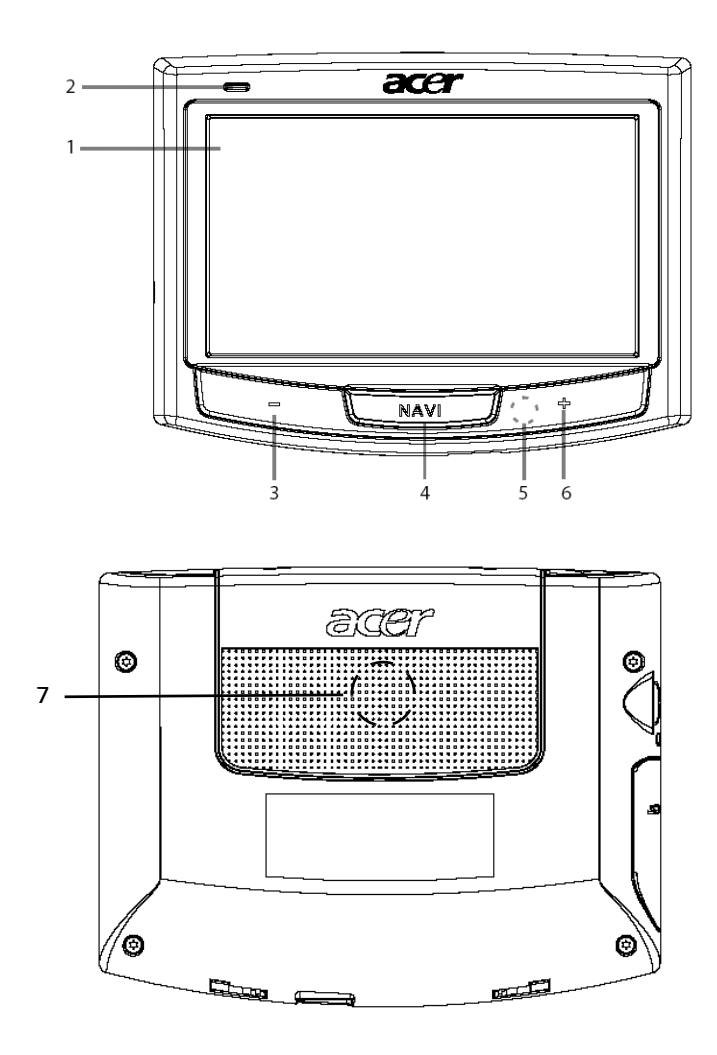

| Nr | Pictogram | Onderdeel                     | Beschrijving                                                                                                    |
|----|-----------|-------------------------------|----------------------------------------------------------------------------------------------------|
| 1  |           | Touchscreen                   | Geeft de applicaties, gegevens en<br>kaartafbeeldingen weer die op uw<br>apparaat beschikbaar zijn. Het scherm is<br>tastgevoelig en het reageert op<br>vingertikken. |
| 2  |           | LED-indicator<br>stroomstatus | Geeft de capaciteit van de accu aan.<br>• Groen – Batterij is volledig opgeladen<br>• Oranje – Batterij wordt opgeladen<br>• Rood – Batterij is bijna leeg            |
| 3  | -         | Volume omlaagknop             | Zet het geluidsvolume van de luidspreker<br>lager.                                                                                                    |
| 4  | NAVI      | Navigatieknop                 | Opent het navigatiescherm waarin uw<br>huidige locatie wordt weergegeven.                                                                                             |
| 5  |           | Microfoon                     | Interne microfoon wordt gebruikt tijdens<br>het telefoneren.                                                                                                    |
| 6  | +         | Volume omhoogknop             | Zet het geluidsvolume van de luidspreker<br>hoger.                                                                                                    |
| 7  |           | Luidspreker                   | Geeft systeemgeluiden weer.                                                                                                    |

**OPMERKING:** Voor meer informatie over het gebruik van de *Acer p700 Series Portable Navigator* in navigatiemodus, zie de Snelstartgids van de Navigatiesoftware of de Gebruikershandleiding van de Navigatiesoftware (op de dvd van de Navigatiesoftware).

### Bovenkant en onderkant

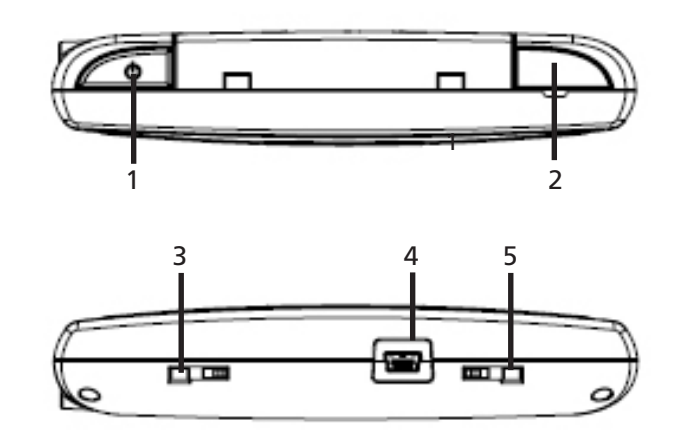

| Nr. | Pictogram | Onderdeel                        | Beschrijving                                                                                                    |
|-----|-----------|----------------------------------|----------------------------------------------------------------------------------------------------|
| 1   | ወ         | Aan/uit knop                     | Schakelt het toestel op standby. Indien<br>ingedrukt gedurende maximaal 1,5<br>seconde, wordt het teostel in de<br>slaapstand geschakeld; indien langer dan<br>1,5 seconde ingedrukt, wordt de<br>verlichting <b>Aan/Uit</b> gezet. |
| 2   | Gps       | Aansluiting voor gps-<br>antenne | Aansluiting voor een externe gps-<br>antenne.                                                                                                    |
| 3   |           | Zachte resetknop                 | Om een zachte reset uit te voeren. Voor<br>meer informatie zie "Een zachte reset<br>uitvoeren" op pagina 53.                                                                                                    |
| 4   | r¢;       | Usb-poort                        | Over de usb-poort: sluit het toestel aan op<br>een computer met Microsoft Windows.<br>Dient tevens als stroomaansluiting om het<br>toestel op te laden. Aansluiting voor<br>externe TMC-module (alleen bepaalde<br>modellen).       |
| 5   |           | Stroomschakelaar                 | Voor het inschakelen van het toestel of<br>het uitvoeren van een harde reset. Voor<br>meer informatie over het uitvoeren van<br>een harde reset, zie "Een harde reset<br>uitvoeren" op pagina 54.                                   |

### Linkerkant en rechterkant

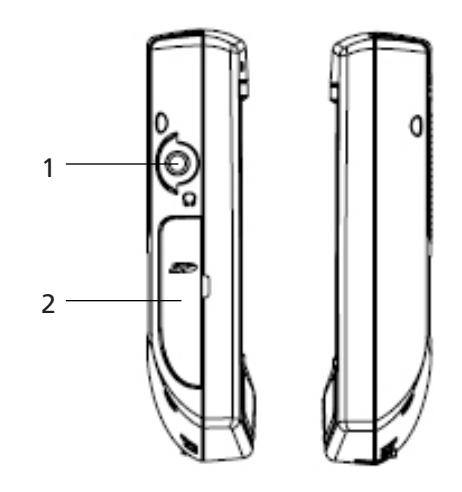

| Nr. | Pictogram | Onderdeel                     | Beschrijving                                                                                                    |
|-----|-----------|-------------------------------|----------------------------------------------------------------------------------------------------|
| 1   | ຄ         | Aansluiting<br>voor oordopjes | Aansluiting voor oordopjes/koptelefoon.                                                                                                    |
| 2   | 52        | SD/MMC-sleuf                  | Accepteert SD en MMC-geheugenkaarten, zodat<br>u audio-, afbeeldings- en/of kaartbestanden<br>kunt opslaan om met interne applicaties te<br>gebruiken. |

## Randapparatuur

In dit deel krijgt u uitleg over de randapparatuur van de *Acer p700 Series Portable Navigator*.

### Carkit

De carkit bevat de montagebeugel(links) en de houder (rechts).

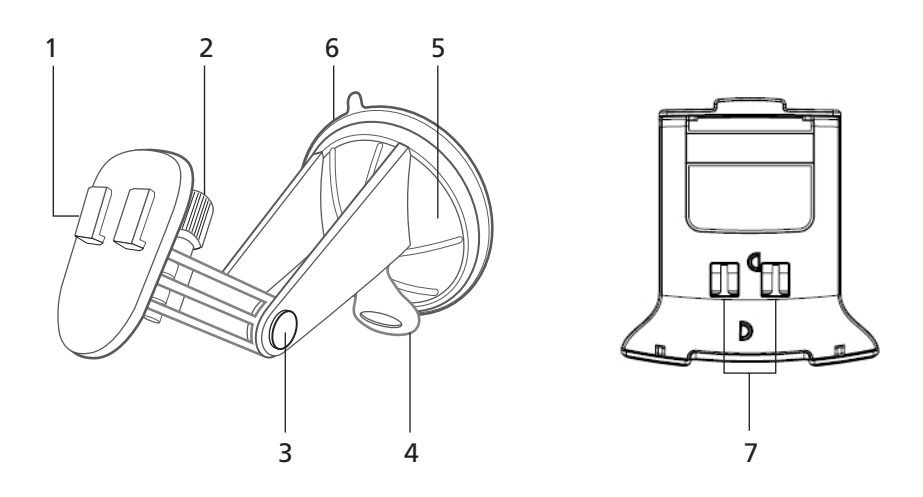

| Nr. | Onderdeel                   | Beschrijving                                                                    |
|-----|-----------------------------|---------------------------------------------------------------------------------|
| 1   | Houderplaat                 | Verbinding tussen montagebeugel en houder.                                      |
| 2   | Afstelknop horizontale hoek | Draai de knop een beetje los om de beeldhoek<br>in links-rechts af te stellen.  |
| 3   | Afstelknop verticale hoek   | Draai de knop een beetje los om de beeldhoek<br>in omhoog-omlaag af te stellen. |
| 4   | Sluitingshefboom zuignap    | Zorgt voor de vacuüm afsluiting van de<br>montagebeugel.                        |
| 5   | Zuignap                     | Bevestigt de montagebeugel aan het<br>geselecteerde montagegebied.              |
| 6   | Zuignaplip                  | Trek hieraan om de vacuümsluiting van de<br>zuignap los te maken.               |
| 7   | Gaten van montagebeugel     | Accepteert de schroeven van de houderplaat<br>van de montagebeugel.             |

## Het installeren van de *Acer p700 Series Portable Navigator* in de auto

De *Acer p700 Series Portable Navigator* wordt met een carkit en een oplader voor in de auto geleverd. Hiermee kunt u uw apparaat in uw voertuig opzetten. Plaats de carkit op de voorruit met behulp van de zuignap.

**OPMERKING:** Bij nieuwere voertuigen kan het zijn dat er een hittereflecterend scherm in de voorruit is aangebracht. Dit kan in bepaalde gevallen de gps-ontvangst belemmeren. Als dit probleem zich bij uw voertuig voordoet, dient u een extern gps-antenne aan te schaffen. Voor meer informatie kunt u contact opnemen met uw plaatselijke Acer-handelaar.

### Waarschuwingen voor installatie van de montagebeugel

Installeer de montagebeugel op een oppervlak in uw voertuig:

- Dat glad en vlak is en geen vuil en olie bevat
- Zodat u het gemakkelijk kan zien/bereiken zonder uw ogen te veel van de weg te houden
- Waar het toestel de besturing van het voertuig niet belemmert of uw zicht op de weg niet belemmert
- Uit de buurt van de plek waar de airbag kan openklappen.

### Het toestel in de auto plaatsen

In dit onderdeel wordt getoond hoe u de montagebeugel op de voorruit van uw voertuig kunt installeren met behulp van de zuignap. Raadpleeg voor de installatieprocedures op het dashboard, met behulp van de zelfklevende schijf, de Aan de slaggids van de *Acer p700 Series Portable Navigator*.

- 1 Maak het montageoppervlak schoon met een glasreiniger en een schone katoenen doek.
- 2 Als de omgevingstemperatuur onder de 15°C (60°F) is, dient u het montagevlak en de zuignap op te warmen (bijv. met een haardroger) om een sterk zuigvermogen te verzekeren.
- 3 Installeer de montagebeugel op het geselecteerde gebied.
- Plaats de zuignap op het geselecteerde gebied waarbij de slothendel omhoog wijst.
- Breng de slothendel van u af, zodat u een vacuüm creëert tussen de zuignap en het montageoppervlak.

Zorg dat het zuigvermogen sterk genoeg is om met de volgende stap verder te gaan.

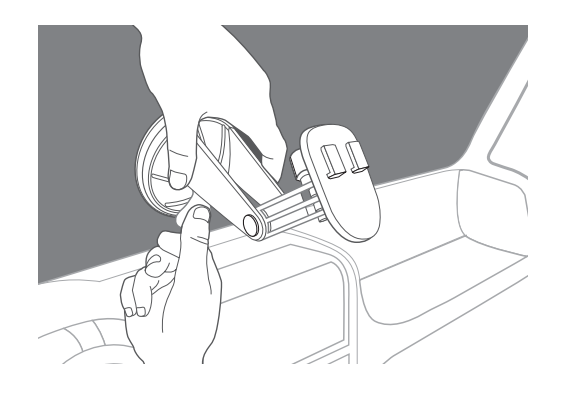

U kunt nu de montagebeugel in de gewenste positie zetten.

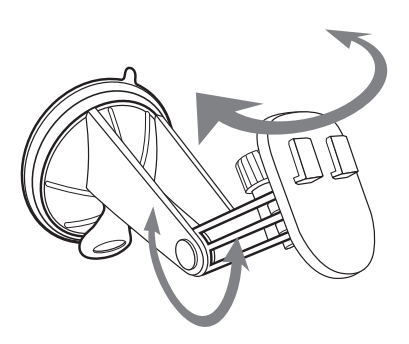

4 Plaats de Navigatiesofware SD-kaart in het toestel.

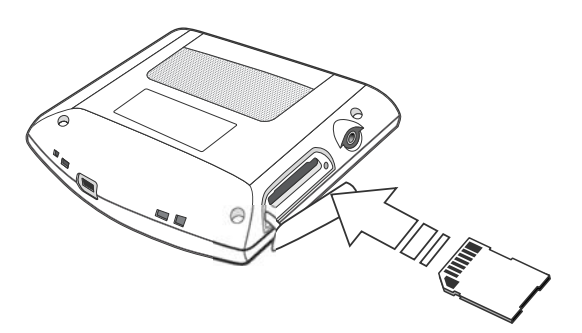

5 Plaats het apparaat in de houder.

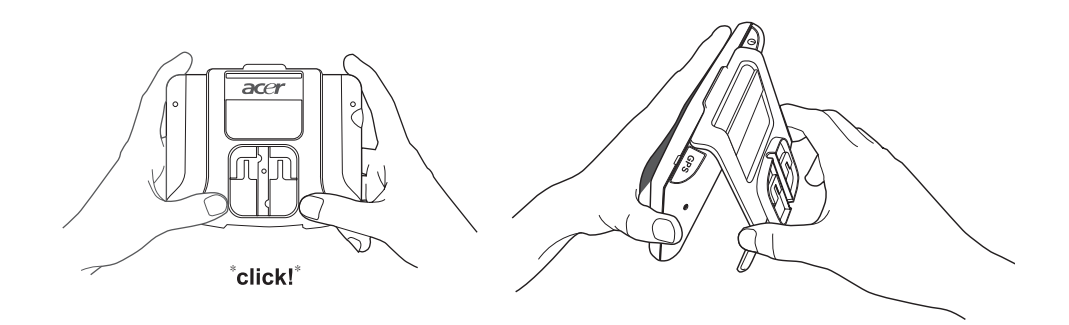

6 Plaats het toestel met houder op de montagebeugel die op de voorruit is bevestigd en zet de beugel in de beste kijkhoek.

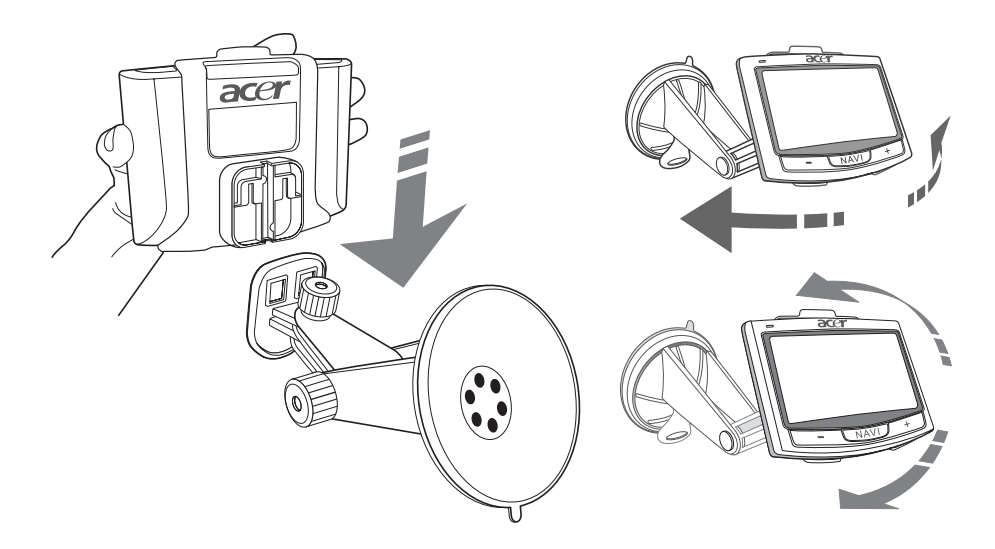

7 Sluit, nadat u het apparaat op de montagebeugel hebt gezet, de oplader aan. Tijdens het opladen is het LED van de energie-indicator oranje.

**OPMERKING:** Als de motor van het voertuig uit is, kan het zijn dat u de ontsteking van het voertuig in de positie Accessoires moet zetten. Raadpleeg de handleiding van uw voertuig.

**OPMERKING:** De accu van het toestel is ten minste 30% opgeladen als u deze uitpakt. U kunt deze gebruiken zodra het in uw voertuig is gemonteerd en op de sigarettenaansteker is aangesloten. Voor een maximum gebruikstijd dient u uw apparaat echter volledig op te laden. Ga naar "De Acer p700 Series Portable Navigator opladen" op pagina 8 voor instructies.

## De Acer p700 Series Portable Navigator opstarten

Voordat u de *Acer p700 Series Portable Navigator* in de auto installeert, dient u eerst het scherm te ijken. Na het ijken van het scherm, gaat u verder met de configuratie van de systeeminstellingen. Het aanzetten en ijken van het toestel:

1 Als u uw apparaat voor de eerste keer aanzet, wordt u gevraagd het scherm te ijken. Door deze procedure uit te voeren verzekert u dat, zodra u op het scherm tikt, het aangetikte item wordt geactiveerd.

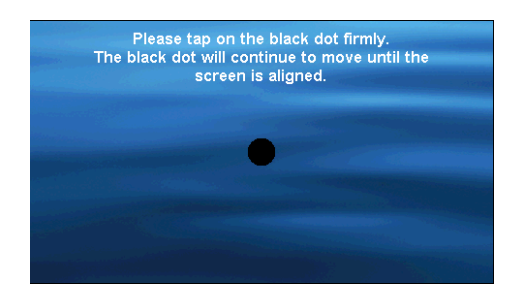

2 Volg de aanwijzingen op het scherm. Na het ijkvenster volgt u onderstaande stappen om de systeeminstellingen in te stellen.

Stap 1: Instellen van de taal

- Tik op de pijl-omlaag naast Text en kies de gewenste taal.

| 0    | Language | • | × |
|------|----------|---|---|
| Text |          |   |   |
|      | English  |   |   |
|      | English  |   |   |
|      | Français |   |   |
|      |          |   |   |

Stap 2: Instellingen van Datum/tijd/tijdzone

Tik op Date (datum):

 Tik op + of - naast de instellingen van Year (jaar), Month (maand), and Day (dag) om deze in te stellen.

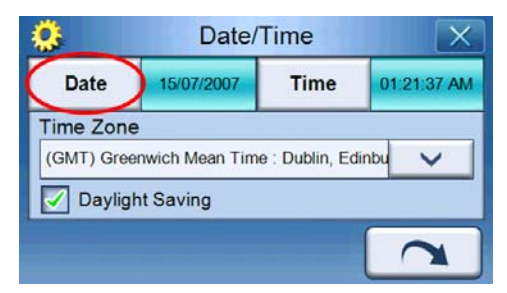

Tik op Time (tijd):

 Tik op + of - naast de instellingen van Hour (uur) en Minute (minuut) om de tijd in te stellen.

| ٢                                          | Date/      | Time | X           |  |  |
|--------------------------------------------|------------|------|-------------|--|--|
| Date                                       | 15/07/2007 | Time | 01:21:37 AM |  |  |
| Time Zone                                  | 9          |      |             |  |  |
| (GMT) Greenwich Mean Time : Dublin, Edinbu |            |      |             |  |  |
|                                            |            |      | 2           |  |  |

 Tik op de pijl omlaag naast de Time Zone (tijdzone) totdat u de gewenste tijdzone ziet.

| 👶 Date/Time     |                                              |      | X           |  |  |
|-----------------|----------------------------------------------|------|-------------|--|--|
| Date            | 15/07/2007                                   | Time | 01:21:37 AM |  |  |
| Time Zone       |                                              |      |             |  |  |
| (GMT) Greer     | (GMT) Greenwich Mean Time : Dublin, Edinbu 🗸 |      |             |  |  |
| Daylight Saving |                                              |      |             |  |  |
|                 |                                              |      |             |  |  |

#### Stap 3: Wachtwoordinstellingen

Zodra de instellingen voor datum/tijd/tijdzone zijn voltooid, verschijnt onderstaand venster.

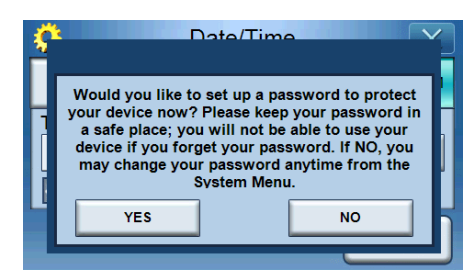

 Tik op YES (JA) om een wachtwoord in te stellen, of tik op NO (NEE) om deze stap over te slaan.

| Password             |   |   | X |
|----------------------|---|---|---|
|                      |   |   |   |
| New password         | 1 | 2 | 3 |
| 1234                 | 4 | 5 | 6 |
| Confirm new password | 7 | 8 | 9 |
| 12341                | + | 0 | ~ |

Stap 4: Instellingen van Bluetooth-telefoon

 Tik op YES (JA) voor de Bluetooth-instellingen of tik op NO (NEE) om deze instelling over te slaan en verder te gaan met de volgende stap. (Bluetooth werkt alleen op bepaalde modellen: p760 en p780)

| Ś | 2                                                                                                   | Date/Time                                                                                                    |
|---|----------------------------------------------------------------------------------------------------|----------------------------------------------------------------------------------------------------|
|   | Would you like to<br>now? Please make<br>the compatibility l<br>and set Bluetoot<br>connect your ph | connect to your mobile phone<br>e sure your mobile phone is on<br>ist. Turn on your mobile phone<br>h to "visible". If NO, you may<br>one anytime from the Phone<br>Menu. |
|   | YES                                                                                                 | NO                                                                                                    |
|   |                                                                                                    |                                                                                                    |

Nadat u op YES (JA) tikt, verschijnt onderstaand venster. Tik op om Bluetooth-verbindingen te zoeken.

| *      | Select Phone Screen |  |  |  |  |
|--------|---------------------|--|--|--|--|
| Status | Status: Searching   |  |  |  |  |
|        | ► ▲                 |  |  |  |  |
|        |                     |  |  |  |  |
|        | <b>8</b>            |  |  |  |  |

 Selecteer de gewenste mobiele telefoon uit de lijst (tik op de pijl-omlaag om de hele lijst te zien) en tik vervolgens op \_\_\_\_\_ om een koppeling met de telefoon te maken.

| 3 Select Phone Screen |                    |  |  |  |  |
|-----------------------|--------------------|--|--|--|--|
| Status: Disconnect    | Status: Disconnect |  |  |  |  |
| Aloha                 |                    |  |  |  |  |
| NELSONCHUNG           |                    |  |  |  |  |
| Z520i Checko          |                    |  |  |  |  |
|                       |                    |  |  |  |  |

 De p700 probeert nu een verbinding te maken met de mobiele telefoon. Indien gevraagd voert u op de telefoon "1111" om de koppeling te voltooien. (Afbeelding op het scherm kan verschillen afhankelijk van uw telefoonmodel.)

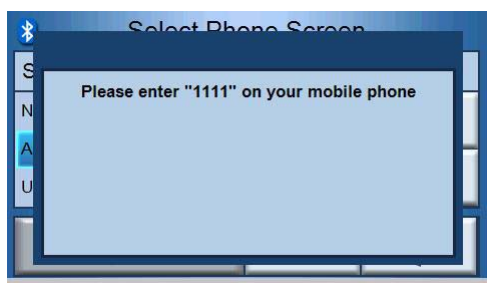

- Als het koppelen is voltooid verschijnt op de telefoon een bevestiging.

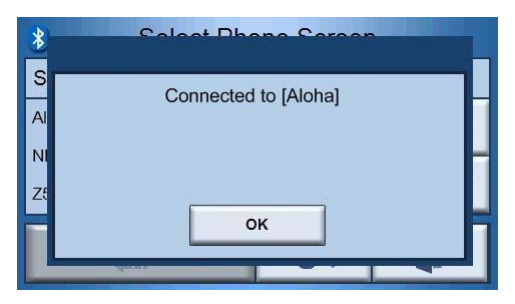

Stap 5: Navigatie-instellingen

 Als u de Bluetooth-instellingen hebt overgeslagen, verschijnt het venster Navigatie-instellingen.

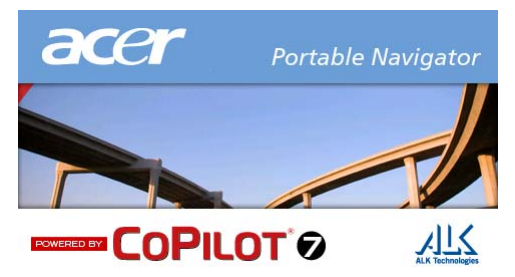

 Tik op de pijl naast "Choose a Language" (taal kiezen) en "Choose a Voice" (stem kiezen) om deze opties aan te passen.

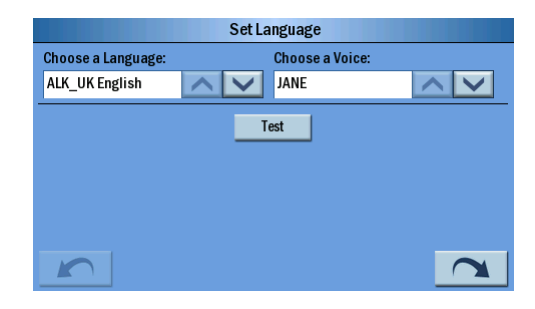

 Tik op de keuzeknop naast "Mile" (mijl) of "KM" voor de gewenste eenheid.

|          | Set Map Units |  |
|----------|---------------|--|
| Mile     | 🔘 км          |  |
| $\smile$ | Ŭ             |  |
|          |               |  |
|          |               |  |
|          |               |  |
|          |               |  |
|          |               |  |

- Tik op "Accept" (accepteren) nadat u de waarschuwing hebt gelezen.

| Warning                                                                                   |
|-------------------------------------------------------------------------------------------|
| e driving can be distracting and dangerous.<br>n and common sense in its use and operatio |
|                                                                                           |
|                                                                                           |
|                                                                                           |
|                                                                                           |
|                                                                                           |
|                                                                                           |

Vervolgens wordt "Tips and Tricks" (Tips en trucs) weergegeven, tik op
om naar de vorige tip en truc te gaan, tik op
om naar de

volgende te gaan of tik op 🔀 om naar het kaartvenster te gaan.

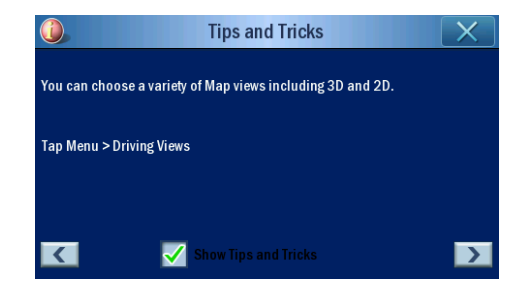

Onderstaand scherm verschijnt zodra de navigatie-instellingen voltooid zijn.

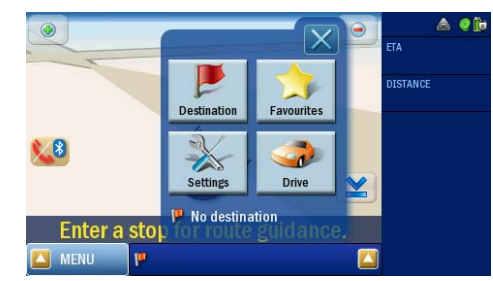

 Voor meer informatie over de andere opties voor systeeminstellingen, ga naar "Systeem" op pagina 26. Gefeliciteerd! Uw nieuwe Acer p700 Series Portable Navigator is nu klaar voor gebruik. Ga verder naar "Acer p700 Series Portable Navigator: de basis" op pagina 5 voor meer informatie over de gebruikersinterface van het toestel, of zie de Snelle startgids van de Navigatiesoftware om het toestel in de navigatiemodus te gebruiken.

|                    | Instructies voor afvalverwerking                                        |
|--------------------|-------------------------------------------------------------------------|
|                    | Belangrijkste kenmerken van de Acer p700 Series Portable Navigator      |
|                    | De Acer p700 Series Portable Navigator uitpakken                        |
|                    | Acer p700 Series Portable Navigator instellen                           |
| Om te beginnen     | i                                                                       |
|                    | Systeemtour                                                             |
|                    | Voorkant en achterkant                                                  |
|                    | Bovenkant en onderkant                                                  |
|                    | Linkerkant en rechterkant                                               |
|                    |                                                                         |
|                    | Carkit                                                                  |
|                    | Maarschuwingen voor installatie van de mentagebeugel                    |
|                    | Het toestel in de auto plaatsen                                         |
|                    | De Acer p700 Series Portable Navigator opstarten                        |
|                    |                                                                         |
| 1 Acer p700 Series | Portable Navigator: de basis                                            |
|                    | Hardware-interface                                                      |
|                    | De verlichting van het touchscreen gebruiken.                           |
|                    | De SD/MIMC-Sieur gebruiken                                              |
|                    | Het toestel opladen via de usb-verbinding                               |
|                    | SD/MMC-kaart gebruiken als opslag                                       |
|                    | Minimum systeemvereisten:                                               |
|                    | De Acer p700 Series Portable Navigator opladen                          |
|                    | Het toestel opladen met de oplader voor in de auto.                     |
|                    | Het toestel opladen met de usb-kabel.                                   |
|                    | Het Hoofdmenuscherm                                                     |
|                    | Besturingsinterface                                                     |
|                    | De sneltoetsen gebruiken                                                |
|                    | Het touchscreen van de Acer p700 Series Portable Navigator gebruiken 10 |
|                    | Het Hoofdmenu gebruiken ...........................10                   |
|                    | Toegang tot de Bestemmingsfunctie                                       |
| 2 Telefoon         | 13                                                                      |
|                    | Toegang tot de Telefoonfunctie                                          |
| 3 Toepassingen     | 14                                                                      |
|                    | Andere beschikbare toepassingen                                         |
|                    | i) Photo Viewer (Fotoviewer)                                            |
|                    | De Photo Viewer openen.                                                 |
|                    | De Photo Viewer (fotoviewer) gebruiken                                  |
|                    | Thumbnail viewer ...............................10                      |
|                    | Het doelvenster selecteren                                              |
|                    | Playing panel                                                           |
|                    | Full viewer                                                             |
|                    |                                                                         |

|                     | Diavoorstelling                                        | . 19 |
|---------------------|--------------------------------------------------------|------|
|                     | ii) Contacten                                          | . 20 |
|                     | Contacten toekennen.                                   | . 20 |
|                     | Contactpersonen beheren                                | . 21 |
|                     | Een nieuwe contactpersoon maken.                       | . 21 |
|                     | Een contactpersoon bewerken.                           | . 22 |
|                     | Contactpersonen importeren/exporteren/verzenden        | 23   |
|                     | Importeren                                             | 23   |
|                     |                                                        | 21   |
|                     | Contact across and an and an tagstal version dan       | . 24 |
|                     |                                                        | . 25 |
| 4 Systeem           |                                                        | 26   |
|                     | Toegang tot de Systeeminstellingen                     | . 26 |
|                     | De taal kiezen                                         | 27   |
|                     | Instellingen aannassen                                 | 27   |
|                     |                                                        | . 27 |
|                     |                                                        | . Z/ |
|                     |                                                        | . 20 |
|                     | De datum en tijd instellen                             | . 29 |
|                     | De tijdzone veranderen                                 | . 29 |
|                     | Zomer/wintertijd kiezen                                | . 29 |
|                     | De datum veranderen                                    | . 30 |
|                     | De tijd veranderen                                     | . 30 |
|                     | Energie                                                | . 31 |
|                     | Verlichting                                            | . 31 |
|                     | liken                                                  | . 32 |
|                     | Śtandaardwaarden                                       | . 33 |
|                     | Systeeminformatie.                                     | . 33 |
|                     | Het wachtwoord instellen                               | 34   |
|                     |                                                        | . 37 |
|                     |                                                        | . 57 |
| 5 Bluetooth-telefoo | on                                                     | 38   |
|                     | Verbinding maken met de mobiele telefoon via Bluetooth | . 38 |
|                     | De Bluetooth-status van de p700 controleren            | . 41 |
|                     | Telefoonties plegen en ontvangen                       | . 42 |
|                     | Fen telefoongesprek starten met de mobiele telefoon    | 42   |
|                     | Rellen vanuit Contacten                                | . 42 |
|                     | Bellen vanuit Dialed Numbers (gebelde nummers)         | 5    |
|                     | Dellen tiidens nevigeren                               | . 44 |
|                     |                                                        | . 45 |
|                     | Len inkomend gesprek beantwoorden tijdens navigeren    | . 40 |
|                     |                                                        | . 48 |
|                     | Vooraf ingestelde tekst                                | . 49 |
|                     | Contacten synchroniseren                               | . 50 |
|                     | Alarm verzenden                                        | . 51 |
| 6 Een reset uitvoer | en op de Acer p700 Series Portable Navigator           | 53   |
|                     | Fen zachte reset uitvoeren                             | 52   |
|                     | Fen harde reset uitvoeren                              | . 55 |
|                     | Let laden van de standaard fabriekeinstellingen        |      |
|                     | Voolgoetalda vragan                                    | . 54 |
|                     |                                                        | . 30 |

| Informatie voor uw                              | veiligheid en gemak                                                                                                    | 57                                                                                                    |
|-------------------------------------------------|----------------------------------------------------------------------------------------------------|----------------------------------------------------------------------------------------------------|
|                                                 | Veiligheidsinstructies                                                                                                    | .57                                                                                                    |
|                                                 | Het product uitschakelen voordat het wordt schoongemaakt                                                                                                    | . 57                                                                                                    |
|                                                 | VOORZICHTIG: Toegankelijkheid                                                                                                    | .57                                                                                                    |
|                                                 | PAS OP: Dummy-kaart van SD-geheugenkaartsleuf                                                                                                    | .57                                                                                                    |
|                                                 | Waarschuwingen                                                                                                    | .57                                                                                                    |
|                                                 | VOORZICHTIG: Luisteren                                                                                                    | . 58                                                                                                    |
|                                                 | Elektriciteit gebruiken                                                                                                    | .58                                                                                                    |
|                                                 | Reparatie van het product                                                                                                    | .58                                                                                                    |
|                                                 | Batterij                                                                                                    | . 59                                                                                                    |
|                                                 | De batterij vervangen                                                                                                    | .59                                                                                                    |
|                                                 | Extra veiligheidsinformatie                                                                                                    | . 59                                                                                                    |
|                                                 | Global Positioning System                                                                                                    | . 59                                                                                                    |
|                                                 | Zorgvuldig gebruik                                                                                                    | .59                                                                                                    |
|                                                 | Montage in een auto                                                                                                    | .59                                                                                                    |
|                                                 | Potentieel explosieve omgevingen                                                                                                    | .60                                                                                                    |
|                                                 | Instructies voor weggooien                                                                                                    | .60                                                                                                    |
|                                                 | Advies over kwik                                                                                                    | .60                                                                                                    |
|                                                 | Tips en informatie voor gebruiksgemak                                                                                                    | .61                                                                                                    |
|                                                 | Zoek de houding waarin u zich prettig voelt                                                                                                    | .61                                                                                                    |
|                                                 | Let op uw zicht                                                                                                    | .61                                                                                                    |
|                                                 | Goede werkgewoonten ontwikkelen                                                                                                    | .62                                                                                                    |
|                                                 |                                                                                                    |                                                                                                    |
| Voorschriften en vei                            | ligheidsmededelingen                                                                                                    | 63                                                                                                    |
| Voorschriften en vei                            | ligheidsmededelingen<br>FCC verklaring                                                                                                    | <b>63</b><br>.63                                                                                          |
| Voorschriften en vei                            | ligheidsmededelingen     FCC verklaring     Verklaring: Afgeschermde kabels                                                                                                    | <b>63</b><br>.63<br>.63                                                                                   |
| Voorschriften en vei                            | Iigheidsmededelingen     FCC verklaring     Verklaring: Afgeschermde kabels     Verklaring: Randapparatuur                                                                                                    | 63<br>.63<br>.63                                                                                          |
| Voorschriften en vei                            | ligheidsmededelingen     FCC verklaring.     Verklaring: Afgeschermde kabels     Verklaring: Randapparatuur     Waarschuwing.                                                                                                    | 63<br>.63<br>.63<br>.63                                                                                   |
| Voorschriften en vei                            | ligheidsmededelingen     FCC verklaring.     Verklaring: Afgeschermde kabels     Verklaring: Randapparatuur     Waarschuwing.     Gebruiksvoorwaarden                                                                                                    | 63<br>.63<br>.63<br>.63<br>.63                                                                            |
| Voorschriften en vei                            | ligheidsmededelingen     FCC verklaring.     Verklaring: Afgeschermde kabels     Verklaring: Randapparatuur     Waarschuwing.     Gebruiksvoorwaarden     Verklaring: Canadian users.                                                                                                    | 63<br>.63<br>.63<br>.63<br>.63<br>.64<br>.64                                                              |
| Voorschriften en vei                            | ligheidsmededelingen     FCC verklaring.     Verklaring: Afgeschermde kabels     Verklaring: Randapparatuur     Verklaring: Randapparatuur     Waarschuwing.     Gebruiksvoorwaarden     Verklaring: Canadian users.     Remarque à l'intention des utilisateurs canadiens                                                                                                    | 63<br>.63<br>.63<br>.63<br>.64<br>.64<br>.64                                                              |
| Voorschriften en vei                            | Iigheidsmededelingen     FCC verklaring.     Verklaring: Afgeschermde kabels     Verklaring: Randapparatuur     Verklaring: Randapparatuur     Waarschuwing.     Verklaring: Canadian users.     Verklaring: Canadian users.     Verklaring van overeenstemming voor EU landen                                                                                                    | 63<br>.63<br>.63<br>.63<br>.64<br>.64<br>.64<br>.64                                                       |
| Voorschriften en vei                            | Iigheidsmededelingen     FCC verklaring.     Verklaring: Afgeschermde kabels     Verklaring: Randapparatuur     Verklaring: Randapparatuur     Waarschuwing.     Verklaring: Canadian users.     Verklaring: Canadian users.     Verklaring van overeenstemming voor EU landen     Verklaring m.b.t. Icd-pixels.     Radio-apparaat Reguleringsbericht                                                                                                    | 63<br>.63<br>.63<br>.64<br>.64<br>.64<br>.64<br>.64                                                       |
| Voorschriften en vei                            | ligheidsmededelingen     FCC verklaring.     Verklaring: Afgeschermde kabels     Verklaring: Randapparatuur     Waarschuwing.     Gebruiksvoorwaarden     Verklaring: Canadian users.     Remarque à l'intention des utilisateurs canadiens     Verklaring m.b.t. lcd-pixels.     Radio-apparaat Reguleringsbericht                                                                                                    | 63<br>.63<br>.63<br>.63<br>.64<br>.64<br>.64<br>.64<br>.64                                                |
| Voorschriften en vei                            | ligheidsmededelingen     FCC verklaring.     Verklaring: Afgeschermde kabels     Verklaring: Randapparatuur     Waarschuwing.     Gebruiksvoorwaarden     Verklaring: Canadian users.     Remarque à l'intention des utilisateurs canadiens     Verklaring m.b.t. lcd-pixels.     Radio-apparaat Reguleringsbericht     Algemeen     Europese Unie (EU).                                                                                                    | 63<br>.63<br>.63<br>.64<br>.64<br>.64<br>.64<br>.64<br>.64<br>.64                                         |
| Voorschriften en vei                            | ligheidsmededelingen     FCC verklaring.     Verklaring: Afgeschermde kabels     Verklaring: Randapparatuur     Waarschuwing.     Waarschuwing.     Gebruiksvoorwaarden     Verklaring: Canadian users.     Remarque à l'intention des utilisateurs canadiens     Verklaring wan overeenstemming voor EU landen     Verklaring m.b.t. lcd-pixels.     Radio-apparaat Reguleringsbericht     Algemeen     Europese Unie (EU).     Lijst van landen waarop dit van toepassing is                                                                                                    | 63<br>.63<br>.63<br>.64<br>.64<br>.64<br>.64<br>.64<br>.64<br>.64                                         |
| Voorschriften en vei                            | Iigheidsmededelingen     FCC verklaring.     Verklaring: Afgeschermde kabels     Verklaring: Randapparatuur     Waarschuwing.     Waarschuwing.     Verklaring: Canadian users.     Verklaring: Canadian users.     Remarque à l'intention des utilisateurs canadiens     Verklaring m.b.t. lcd-pixels.     Radio-apparaat Reguleringsbericht     Algemeen     Lijst van landen waarop dit van toepassing is     De FCC RF veiligheidseis                                                                                                    | 63<br>.63<br>.63<br>.64<br>.64<br>.64<br>.64<br>.64<br>.64<br>.64<br>.65<br>.65                           |
| Voorschriften en vei                            | ligheidsmededelingen     FCC verklaring.     Verklaring: Afgeschermde kabels     Verklaring: Randapparatuur     Waarschuwing.     Waarschuwing.     Gebruiksvoorwaarden     Verklaring: Canadian users.     Verklaring: Canadian users.     Remarque à l'intention des utilisateurs canadiens     Verklaring wan overeenstemming voor EU landen     Verklaring m.b.t. lcd-pixels.     Radio-apparaat Reguleringsbericht     Algemeen     Lijst van landen waarop dit van toepassing is     De FCC RF veiligheidseis     Canada – Licentievrijstelling voor radiocommunicatieapparaten met een laag                                                                                                    | 63<br>.63<br>.63<br>.64<br>.64<br>.64<br>.64<br>.64<br>.64<br>.64<br>.65<br>.65<br>.65                    |
| Voorschriften en vei                            | ligheidsmededelingen     FCC verklaring.     Verklaring: Afgeschermde kabels     Verklaring: Randapparatuur     Waarschuwing.     Waarschuwing.     Gebruiksvoorwaarden     Verklaring: Canadian users.     Remarque à l'intention des utilisateurs canadiens     Verklaring van overeenstemming voor EU landen     Verklaring m.b.t. Icd-pixels.     Radio-apparaat Reguleringsbericht     Algemeen     Lijst van landen waarop dit van toepassing is     De FCC RF veiligheidseis     Canada – Licentievrijstelling voor radiocommunicatieapparaten met een laag                                                                                                    | 63<br>.63<br>.63<br>.63<br>.64<br>.64<br>.64<br>.64<br>.64<br>.65<br>.65<br>.65                           |
| Voorschriften en vei                            | ligheidsmededelingenFCC verklaring.Verklaring: Afgeschermde kabelsVerklaring: RandapparatuurWaarschuwing.Waarschuwing.GebruiksvoorwaardenVerklaring: Canadian users.Remarque à l'intention des utilisateurs canadiensVerklaring wan overeenstemming voor EU landenVerklaring m.b.t. lcd-pixels.Radio-apparaat ReguleringsberichtAlgemeenLijst van landen waarop dit van toepassing isDe FCC RF veiligheidseis.Canada – Licentievrijstelling voor radiocommunicatieapparaten met een laagvermogen (RSS-210)Blootstelling van mensen aan RF velden (RSS-102)                                                                                                    | 63<br>.63<br>.63<br>.64<br>.64<br>.64<br>.64<br>.64<br>.64<br>.64<br>.65<br>.65<br>.65<br>.65             |
| Voorschriften en vei<br>FAQ's                   | Iigheidsmededelingen     FCC verklaring.     Verklaring: Afgeschermde kabels     Verklaring: Randapparatuur     Waarschuwing.     Waarschuwing.     Gebruiksvoorwaarden     Verklaring: Canadian users.     Remarque à l'intention des utilisateurs canadiens     Verklaring van overeenstemming voor EU landen     Verklaring m.b.t. lcd-pixels.     Radio-apparaat Reguleringsbericht     Algemeen     Lijst van landen waarop dit van toepassing is     De FCC RF veiligheidseis.     Canada – Licentievrijstelling voor radiocommunicatieapparaten met een laag     vermogen (RSS-210)     Blootstelling van mensen aan RF velden (RSS-102)                                                                                   | 63<br>.63<br>.63<br>.64<br>.64<br>.64<br>.64<br>.64<br>.64<br>.65<br>.65<br>.65<br>.65<br>.66<br>69       |
| Voorschriften en vei<br>FAQ's                   | ligheidsmededelingen     FCC verklaring.     Verklaring: Afgeschermde kabels     Verklaring: Randapparatuur     Waarschuwing.     Waarschuwing.     Gebruiksvoorwaarden     Verklaring: Canadian users.     Remarque à l'intention des utilisateurs canadiens     Verklaring van overeenstemming voor EU landen     Verklaring m.b.t. lcd-pixels.     Radio-apparaat Reguleringsbericht     Algemeen     Luipts van landen waarop dit van toepassing is     De FCC RF veiligheidseis     Canada – Licentievrijstelling voor radiocommunicatieapparaten met een laag     vermogen (RSS-210)     Blootstelling van mensen aan RF velden (RSS-102)                                                                                   | 63<br>.63<br>.63<br>.64<br>.64<br>.64<br>.64<br>.64<br>.65<br>.65<br>.65<br>.65<br>.65<br>.66<br>.65      |
| Voorschriften en vei<br>FAQ's<br>Klantenservice | ligheidsmededelingen     FCC verklaring.     Verklaring: Afgeschermde kabels     Verklaring: Randapparatuur     Waarschuwing.     Waarschuwing.     Waarschuwing.     Werklaring: Canadian users.     Verklaring: Canadian users.     Remarque à l'intention des utilisateurs canadiens     Verklaring van overeenstemming voor EU landen     Verklaring m.b.t. lcd-pixels.     Verklaring m.b.t. lcd-pixels.     Radio-apparaat Reguleringsbericht     Algemeen     Europese Unie (EU)     Lijst van landen waarop dit van toepassing is     De FCC RF veiligheidseis     Canada – Licentievrijstelling voor radiocommunicatieapparaten met een laag     vermogen (RSS-210)     Blootstelling van mensen aan RF velden (RSS-102) | 63<br>.63<br>.63<br>.64<br>.64<br>.64<br>.64<br>.64<br>.64<br>.65<br>.65<br>.65<br>.65<br>.66<br>69<br>71 |

| Systeemspeficaties |                        |  |  |  |  |  |  |  |  |  |  |  | - | 72 |
|--------------------|------------------------|--|--|--|--|--|--|--|--|--|--|--|---|----|
|                    | Hardwarekenmerken      |  |  |  |  |  |  |  |  |  |  |  |   | 72 |
|                    | Design en ergonomie    |  |  |  |  |  |  |  |  |  |  |  |   | 73 |
|                    | Omgevingsspecificaties |  |  |  |  |  |  |  |  |  |  |  |   | 74 |

## 1 *Acer p700 Series Portable Navigator:* de basis

In dit hoofdstuk worden de basis hardwareprocedures bij het gebruik van uw *Acer p700 Series Portable Navigator* beschreven. Ook de informatie op de interface van het apparaat wordt besproken.

## Hardware-interface

## De verlichting van het touchscreen gebruiken

Onder sommige donkere omstandigheden kan het moeilijk zijn om de informatie op het toestel af te lezen. In deze situaties kunt u de verlichting van het scherm activeren door op het touchscreen te tikken.

## De SD/MMC-sleuf gebruiken

De *Acer p700 Series Portable Navigator* heeft een SD/MMC-sleuf die compatibel is met diverse SD- en MMC-opslagkaarten.

Daarnaast bevindt de kern van het Acer p700 gps-navigatiesysteem zich in de Navigatiesoftware. Het gebruik van dit programma vereist dat u de digitale kaarten op de SD-kaart van de Navigatiesoftware gebruikt op het toestel (SD-kaart alleen bij bepaalde modellen).

#### Een SD/MMC kaart plaatsen

Houd het toestel stevig vast en steek de kaart in de sleuf totdat u een duidelijk hoorbaar systeemgeluid hoort: dit geeft aan dat de kaart juist in de sleuf is genesteld. De kaart zit goed als het niet uit de sleuf steek.

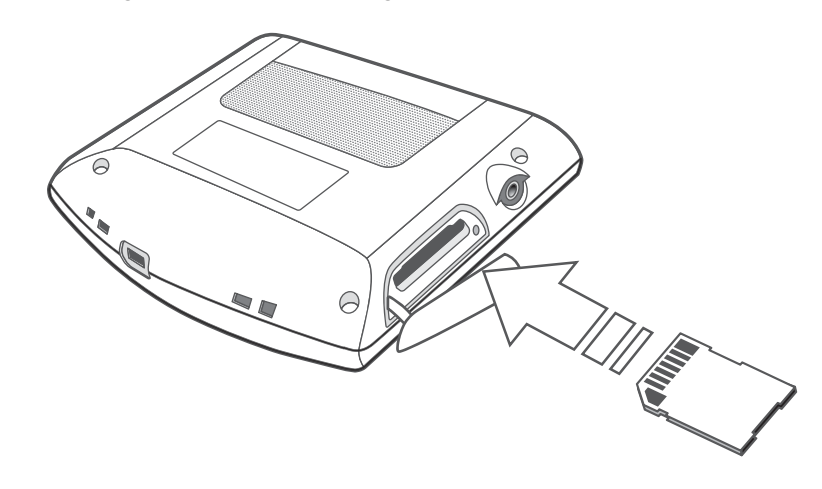

### Een geheugenkaart verwijderen

- 1 Houd het toestel stevig vast en duw zachtjes op de SD-kaart zodat deze naar buiten kan springen. Een systeemgeluid zal aangeven dat de kaart is vrijgekomen.
- 2 Verwijder de kaart voorzichtig uit de sleuf.

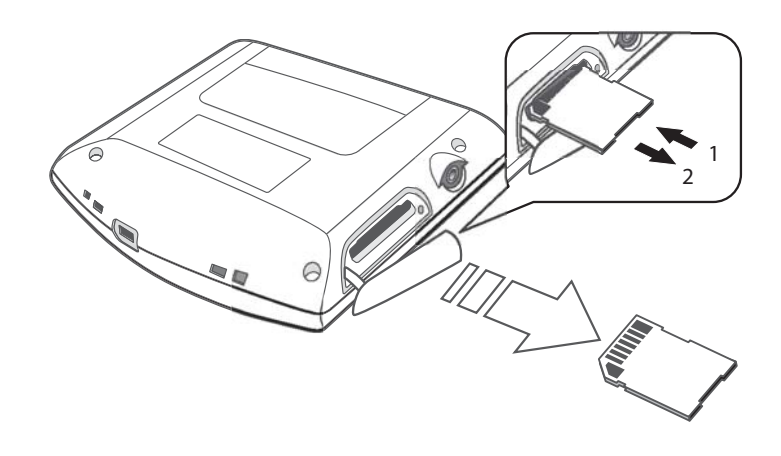

**OPMERKING:** De rubberen klep van de SD-kaartsleuf kan beschadigd raken als u de klep snel weg trekt of draait, dus pas op als u de klep opent.

## Het toestel aansluiten op een PC

## Het toestel opladen via de usb-verbinding

Met de bij de Acer p700 Series geleverde usb-kabel kunt u het toestel op uw computer aansluiten.

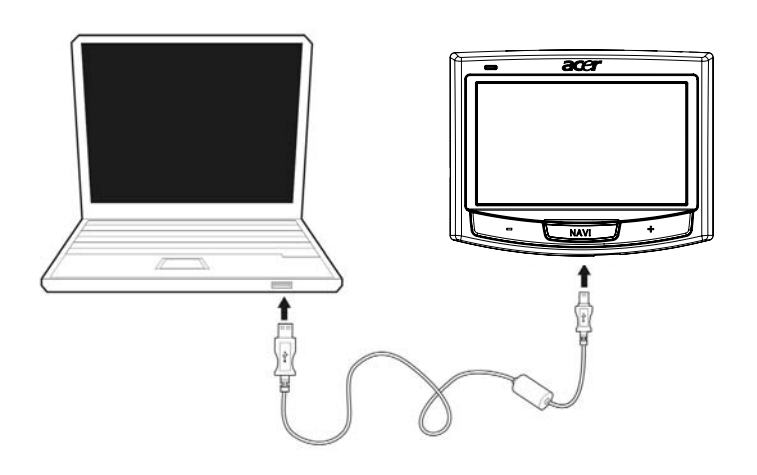

## SD/MMC-kaart gebruiken als opslag

U heeft via de Acer p700 Series toegang tot gegevens op een SD/MMC-kaart.

**OPMERKING:** De SD/MMC-kaart moet in het toestel zijn geplaatst om het te kunnen gebruiken.

### Minimum systeemvereisten:

- Microsoft Windows XP, 2000 of ME
- Beschikbare usb-poort
- Cd-romstation
- Met VGA compatibele videokaart

## De Acer p700 Series Portable Navigator opladen

De *Acer p700 Series Portable Navigator* gebruikt een oplaadbare 1100 mAh Lithium Ion batterij. Het statuspictogram bevindt zich in de rechter bovenhoek van het Hoofdmenu en geeft het niveau van de batterijcapaciteit van het toestel aan.

Als het batterijniveau tijdens gewoon gebruik te laag raakt, dient u het apparaat opnieuw op te laden. Normaal gesproken kunt u voor het opladen de adapter voor het stopcontact gebruiken.

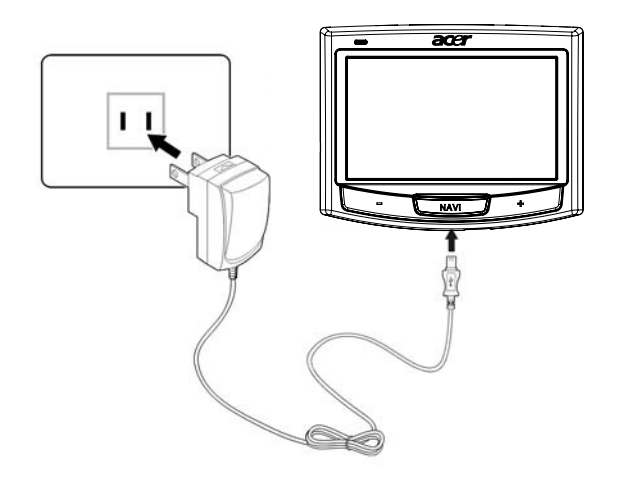

U kunt de mini-usb-synckabel gebruiken om de Acer p700 Series via een computer op te laden, of de kabel voor de oplader in de auto die bij het toestel is geleverd. De oplaadtijd kan variëren, afhankelijk van de wijze van opladen, maar voor het opladen van volledig leeg naar volledig vol wordt 3 uur gerekend.

**OPMERKING:** Als het batterijniveau de zeer lage status bereikt, zal het apparaat automatisch uit gaan. In dit geval hebt u 15 dagen om uw apparaat opnieuw op te laden. Daarna loopt u de kans alle gegevens in het interne geheugen van uw apparaat te verliezen. In geval alle gegevens verloren gaan, zult u de volgende keer dat u het toestel aanzet, worden gevraagd de gegevens opnieuw op te slaan.

Bepaalde modellen functioneren alleen op een externe stroomvoorziening. In dat geval dient u het toestel tijdens gebruik op een externe stroombron (auto-adapter, netstroom) aan te sluiten.

### Het toestel opladen met de oplader voor in de auto

Gebruik de oplader voor in de auto om uw apparaat op te laden als dit in uw voertuig is gemonteerd.

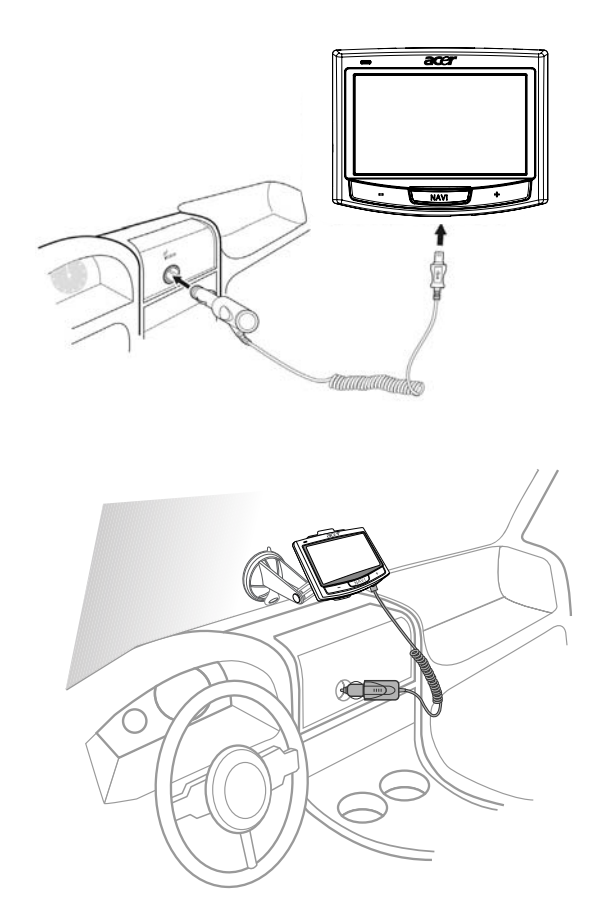

### Het toestel opladen met de usb-kabel

Met de meegeleverde Mini usb-kabel kunt u het toestel aansluiten op een computer die Microsoft Windows gebruikt. Zodra deze is aangesloten wordt de batterij van het apparaat via de usb-aansluiting opgeladen.

Ga naar "Het toestel aansluiten op een PC" op pagina 7 voor instructies over het aansluiten van de *Acer p700 Series Portable Navigator* op een computer.

## Het Hoofdmenuscherm

## Besturingsinterface

### De sneltoetsen gebruiken

Met de sneltoetsen op de Acer p700 Series Portable Navigator kunt u:

- +/- Het volumeniveau van het geluid uit de luidspreker/oordopjes aanpassen
- NAVI Kaartvenster openen

## Het touchscreen van de *Acer p700 Series Portable Navigator* gebruiken

Met het touchscreen van de *Acer p700 Series Portable Navigator* kunt u op een natuurlijkere wijze informatie op het toestel invoeren door uw vingers te gebruiken i.p.v. een stylus - u verdoet geen tijd meer met het zoeken naar een verloren stylus of het knoeien met een vreemdgevormde stylus. Op de Acer p700 Series worden de handelingen tikken en vasthouden-en-slepen als volgt uitgevoerd:

- **Tikken** Raak het scherm eenmaal aan om items te openen en opties te selecteren.
- **Vasthouden en verslepen -** Tik op een schuifpictogram en versleep het over het scherm.

### Het Hoofdmenu gebruiken

Als u uw apparaat voor het eerst aanzet, ziet u het Kaartvenster, ook wel Beginscherm genoemd. U kunt vanuit andere vensters hiernaar terugkeren door op de sneltoets NAVI te drukken.

Op de titelbalk van het Hoofdmenu staat het statuspictogram van de batterij. Zie "De Acer p700 Series Portable Navigator opladen" op pagina 8 voor meer informatie over dit statuspictogram.

Op het Hoofdmenu staan de pictogrammen van tien programma's.

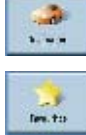

Tikken om de navigatie-instellingen aan te passen.

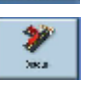

Tikken om CoPilot te programmeren om een omleiding onderdeel van de berekende route te maken.

Tikken om het Bestemmingsmenu te tonen. Zie de Navigatiesoftware.

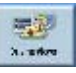

Tikken om te kiezen uit zes verschillende weergaveopties.

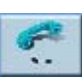

Tikken om het Telefoonmenu te openen.

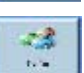

Tikken om het TMC-menu te openen, zie de Navigatiesoftware.

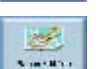

Tikken om een reis met meerdere bestemmingen te plannen of bewerken.

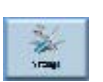

Tikken om de kaartvoorkeuren in te stellen.

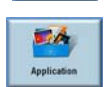

Tikken om Foto te starten zodat u om kunt gaan met afbeeldingen, of om Contacten te openen voor toegang tot de contactlijst.

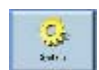

Tikken om de systeeminstellingen aan te passen.

## Toegang tot de Bestemmingsfunctie

Zet het toestel aan en tik op **Destination** (bestemming) in het Hoofdmenu.

| Destination        | Favountes | <b>Detour</b> |
|--------------------|-----------|---------------|
| Daving Views       | Phane     | >             |
| Main Menu (1 nf 2) |           | X             |

Als de toepassing is gestart ziet u het hoofdmenu van Bestemming.

Voor meer informatie over de Bestemmingsfunctie, zie de Snelstartgids van de Navigatiesoftware of de Gebruikershandleiding.
# 2 Telefoon

## Toegang tot de Telefoonfunctie

De telefoonfuncties openen.

Zet het toestel aan en tik op Phone (telefoon) in het Hoofdmenu.

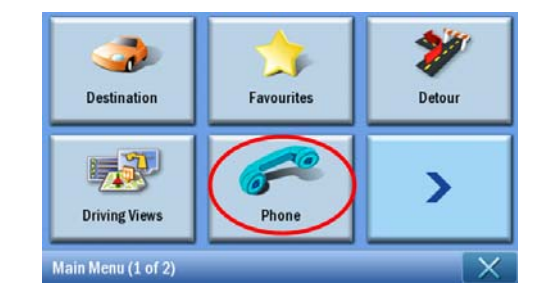

Het Phone Menu (telefoonmenu) verschijnt op het beeldscherm.

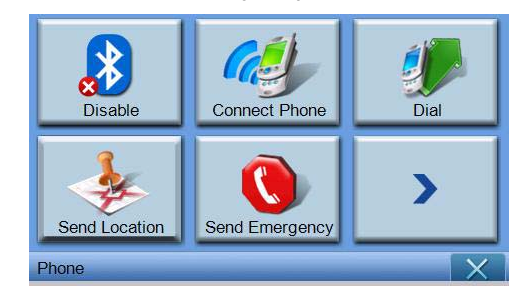

Gebruik

Disable/Enable - Bluetoothfunctie uit- of inschakelen Connect Phone - Lokale verbinding maken met de telefoon Dial - Telefoonnummer bellen Send Location - De huidige positie verzenden via telefoon Send Emergency - Een alarmbericht verzenden Sync Contact - De Contactgegevens synchroniseren Predefined Text - Bewerk een bericht als Short Message Service (SMS)

# 3 Toepassingen

## Andere beschikbare toepassingen

Toegang tot andere beschikbare toepassingen Zet het toestel aan en tik op **Toepassingen** in het Hoofdmenu.

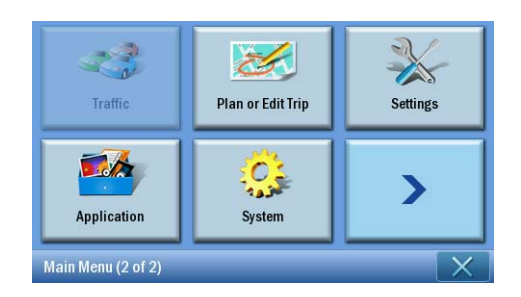

Het Toepassingenvenster verschijnt op het beeldscherm.

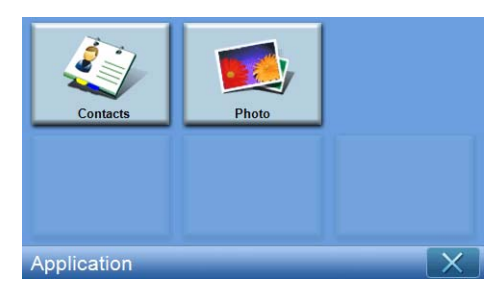

Vanuit dit scherm heeft u toegang tot Contacten - Voer details in voor contactpersonen Foto - Foto's weergeven

# i) Photo Viewer (Fotoviewer)

Dit hoofdstuk beschrijft hoe u de fotoviewer kunt openen en gebruiken.

## De Photo Viewer openen

Zet het toestel aan en tik op Photo (Foto) in het Hoofdmenu.

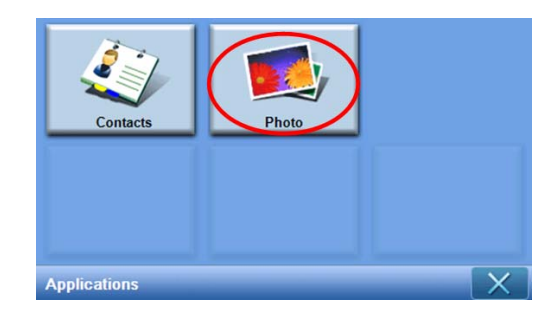

Photo Viewer bevat 4 interactieve delen, "Thumbnail viewer" (Miniatuurviewer), "Playing panel" (Afspeelscherm), "Full viewer" (Volledige viewer), en "Slide Show" (Diavoorstelling); "Thumbnail viewer" is het eerste venster als Photo Viewer wordt gestart. 48

# De Photo Viewer (fotoviewer) gebruiken

#### Thumbnail viewer

Thumbnail viewer zoekt ondersteunde bestanden (jpg, bmp en gif) en beeldmappen met ondersteunde bestanden en geeft ze weer. Elk beeldbestand wordt vertegenwoordigd door een miniatuur; elke beeldmap wordt weergegeven als een pictogram met 4 kleine afbeeldingen (in de onderliggende submap).

| Photo |            |     |  | X |   |
|-------|------------|-----|--|---|---|
|       | 7<br>17 Ma | N D |  |   | ^ |
|       | ¥          |     |  |   | ~ |
| €.    |            |     |  |   | 觉 |

Tik om de bovenliggende map te zien

| BB | Tik om alle bestanden te selecteren.                                                                                                    |
|----|----------------------------------------------------------------------------------------------------|
| 88 | Tik om de selectie van alle bestanden op te heffen.                                                                                                    |
|    | Tik om het afspeelpaneel weer te geven en de eerste afbeelding in<br>de afspeellijst weer te geven                                                                                       |
|    | Gebruikt voor het kopiëren van geselecteerde bestanden<br>Tik om het venster "select target" (doel selecteren) weer te geven<br>Alleen inschakelen als de map [MyStorage] bestaat (SKU4) |
| 面  | Tik om geselecteerde bestanden te verwijderen                                                                                                    |
| ^  | Tik om mappen/bestanden op de vorige pagina weer te geven                                                                                                    |
| ~  | Tik om mappen/bestanden op de volgende pagina weer te geven                                                                                                    |

#### Het doelvenster selecteren

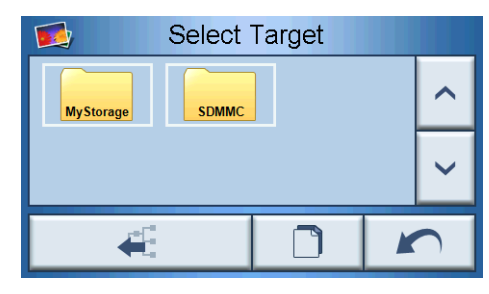

In het venster "Select target" kunt u de doelmap selecteren waarin beeldbestanden worden gekopieerd. Als u op de kopieerknop tikt wordt een bevestigingsmelding weergegeven en vervolgens de voortgang. De hoofdmap staat op de mappen [MyStorage] of [SDMMC]. De knoppen "Parent" (bovenliggend), "Copy" (kopiëren), "Cancel" (annuleren), "Next" (volgende) en "Previous" (vorige) kunnen worden gebruikt om door de belangrijkste functies te bladeren.

|                                     | M.         | Storage)<br>Are vo | u sure? |  |
|-------------------------------------|------------|--------------------|---------|--|
|                                     |            |                    | NO      |  |
|                                     | Please     | ə wait.            |         |  |
|                                     |            |                    | Cancel  |  |
| Tik om de bovenliggende map te zien |            |                    |         |  |
| Start het kopi                      | ëren van   | beeldbestand       | en      |  |
| Terug naar vo                       | orig venst | ter                |         |  |
|                                     |            |                    |         |  |

Star

48

| 5 | Terug naar vorig venster                                    |
|---|-------------------------------------------------------------|
| ^ | Tik om mappen/bestanden op de volgende pagina weer te geven |
| ~ | Tik om mappen/bestanden op de vorige pagina weer te geven   |

## Playing panel

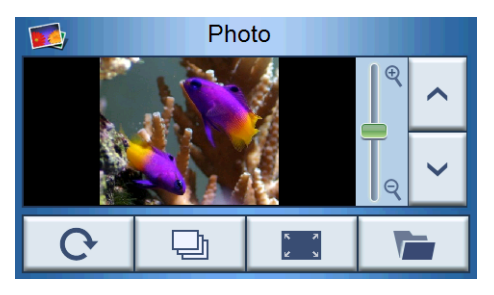

| <b>^ ~</b> | Vorige/volgende afbeelding    |
|------------|-------------------------------|
| e<br>Q     | In/uitzoomen                  |
| G          | De afbeelding linksom draaien |
| Ð          | Diavoorstelling               |
|            | Volledige weergave            |
|            | Terug naar miniatuurweergave  |

#### **Full viewer**

- Als een foto is geopend verschijnt in het Playing Panel een softwareknop; klik hier op om naar de volledige weergave te schakelen
- Tik ergens op het scherm om terug te keren naar het Playing Panel

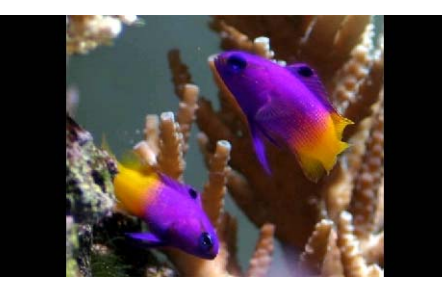

### Diavoorstelling

- Plaatst alle afbeeldingen die in Thumbnail Viewer zijn geselecteerd in een diavoorstelling
- Elke foto wordt 5 seconden weergegeven
- Tik op het scherm om de diavoorstelling te sluiten en terug te keren naar het Playing Panel

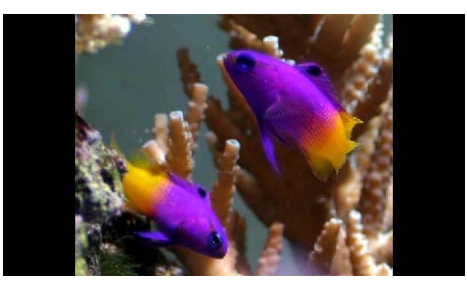

**OPMERKING:** Verwijder de selectie van een gemarkeerde foto door nogmaals er op te tikken. U zult zien dat het dan niet langer geselecteerd is. Ook kunt u alle foto's markeren door te tikken op **"Select All"** (Alles selecteren) of de selectie van alle foto's opheffen door te tikken op **"Deselect All"** (Selectie van alles opheffen).

**OPMERKING:** Foto's moeten op de SD-geheugenkaart worden geladen vanaf de computer. Zie "Het toestel aansluiten op een PC" op pagina 7 voor meer informatie.

**OPMERKING:** De volgende bestandsformaten kunnen op het toestel worden weergegeven: \*.bmp, \*.gif, \*.jpg.

# ii) Contacten

Dit hoofdstuk beschrijft hoe u details van contactpersonen kunt beheren, waaronder het importeren, exporteren en verzenden van details van contactpersonen. Bluetoothfuncties zijn alleen beschikbaar op de p760 en p780.

## Contacten toekennen

Zet het toestel aan en tik op Contacts (Contactpersonen) in het Hoofdmenu.

| Contacts     | Photo |   |
|--------------|-------|---|
| Applications |       | × |

Het Contacts-venster verschijnt op het beeldscherm:

| Contacts      |  |  |  |   | X |
|---------------|--|--|--|---|---|
| Auron Chuang  |  |  |  |   |   |
| Betty Hsu     |  |  |  |   |   |
| Rick Lin      |  |  |  |   |   |
| Vincent Chien |  |  |  | Ľ |   |
| *             |  |  |  | 莭 |   |

| ^   | Omhoog                                         |
|-----|------------------------------------------------|
| ~   | Omlaag                                         |
| 11× | Contactpersoon importeren/exporteren/verzenden |
|     | Contactpersoon bewerken                        |

| *  | Nieuwe contactpersoon maken |
|----|-----------------------------|
| 88 | Alles selecteren            |
| 88 | Selectie van alles opheffen |
| 莭  | Contactpersoon verwijderen  |
| ×  | Terug naar Hoofdmenu        |

U kunt informatie over contactpersonen op het toestel opslaan en bewerken. U kunt dit later gebruiken om het adres van deze contactpersoon snel te vinden in de gpsnavigator.

# Contactpersonen beheren

#### Een nieuwe contactpersoon maken

Maak een nieuwe contactpersoon door te tikken op de knop Create new contact

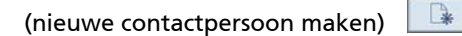

Het volgende scherm verschijnt:

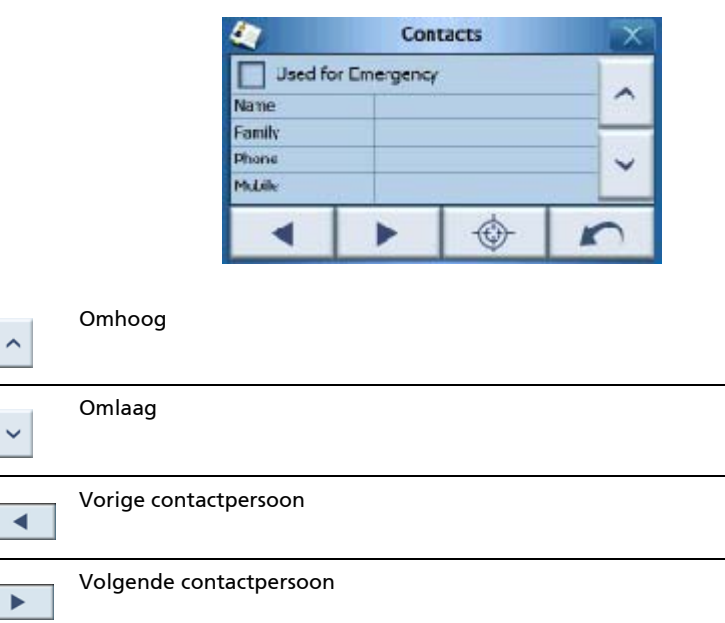

| Invoeren in  | navigator    |
|--------------|--------------|
| Terug naar   | Contactlijst |
| Venster slui | ten          |

Vul de volgende informatie voor de nieuwe contactpersoon in:

- Naam
- Familie (achternaam)
- Telefoon
- Mobiel
- Straat
- Plaats
- Provincie
- Postcode
- Land
- Titel
- Bedrijf
- E-mail

Als u wilt dat deze contactpersoon wordt toegevoegd aan uw noodlijst, tik dan op het keuzevak **Used for Emergency** (gebruiken in nood).

Als u het adres van deze contactpersoon direct wilt invoeren in de GPS-navigator, tik

dan op de knop **Enter into navigator** (invoeren in navigator)

Verlaat dit scherm en keer terug naar de lijst met contactpersonen, tik op Return

| (terug) | 5 |  |
|---------|---|--|
|---------|---|--|

#### Een contactpersoon bewerken

Wilt u de informatie over een contactpersoon bewerken, tik dan op Scroll up

| (omhoog) | of <b>Scroll down</b> (omlaag) | * | om een contactpersoon te markeren, |
|----------|--------------------------------|---|------------------------------------|

en tik vervolgens op Edit 💷 (bewerken).

#### Een contactpersoon verwijderen

Wilt u een contactpersoon verwijderen, tik dan op **Scroll up** (omhoog) 🧴 of op

Scroll down (omlaag) 🔪 om een contactpersoon te selecteren en markeren, en tik

op **Delete** (verwijderen) 🛄 .

## Contactpersonen importeren/exporteren/verzenden

#### Importeren

Importeer of exporteer een contactpersoon door te tikken op de knop Import / export

contact (contactpersoon importeren/exporteren) in de weergavelijst. U ziet het volgende scherm:

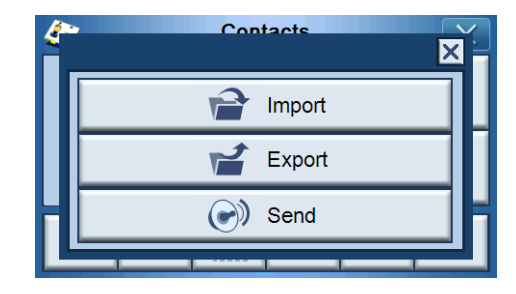

Importeer een contactpersoon vanaf de SD/MMC-kaart naar het hoofdgeheugen door te tikken op **Import** (importeren).

| <i>(</i> ~ | Contacts      | × |
|------------|---------------|---|
|            | Import Import |   |
|            | 📹 Export      |   |
|            | Send          |   |
|            |               | _ |

Het volgende scherm verschijnt:

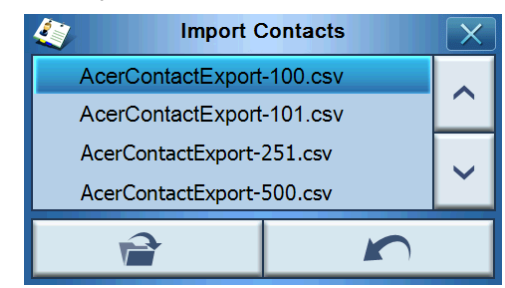

U kunt op elke contactpersoon tikken om meerdere te kiezen, en nogmaals tikken om de selectie op te heffen. Zodra de gewenste contactperso(o)n(en) is/zijn geselecteerd,

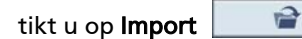

(importeren).

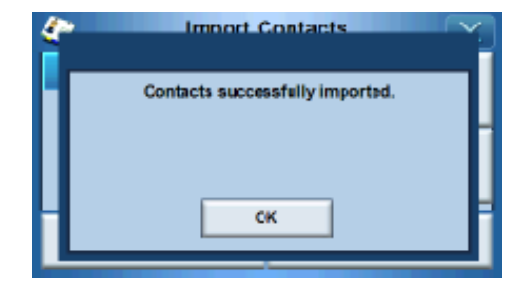

Vervolgens verschijnt er een venster en tik op OK.

#### Exporteren

Exporteer één of meer contactpersonen uit het hoofdgeheugen naar de SD/MMC-kaart door de gewenste contactperso(o)n(en) te selecteren.

| Contacts      |  |  |  |   | X |
|---------------|--|--|--|---|---|
| Auron Chuang  |  |  |  |   |   |
| Betty Hsu     |  |  |  |   |   |
| Rick Lin      |  |  |  |   |   |
| Vincent Chien |  |  |  |   |   |
| *             |  |  |  | 莭 |   |

U kunt ofwel

- Tikken op de keuzevakken naast elke contactpersoon om deze te selecteren (nogmaals tikken heft de selectie op), ofwel
- Tikken op Select All (alles selecteren) om alle contactpersonen te selecteren, ofwel
- Tikken op **Deselect All** (selectie van alles opheffen) om de selectie van alle contactpersonen op te heffen.

Tik op 🗾 , en het volgende scherm verschijnt:

| <i>(</i> | Contacts | ř. |
|----------|----------|----|
|          | Import   | L  |
|          | 💕 Export | П  |
| Η        | Send     | H  |
| Ľ        |          |    |

Zodra de contactpersonen die u wilt exporteren zijn geselecteerd, tikt u op Export

(exporteren). Als het exporteren is gelukt verschijnt een dialoogvenster met het opslagpad en bestandsnaam. Tik op **OK** om het te voltooien.

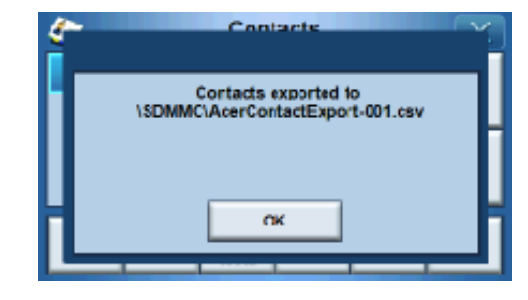

#### Contactgegevens naar een ander toestel verzenden

Verzend informatie over een contactpersoon naar een ander Bluetooth-toestel door te tikken op **Send** (verzenden).

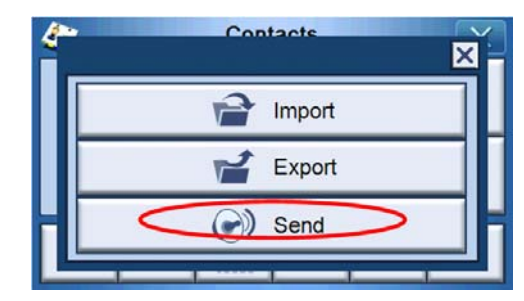

Het toestel verstuurt dan contactgegevens naar de verbonden mobiele telefoon.

OPMERKING: Bluetooth-functionaliteit werkt alleen op bepaalde modellen: p760 en 780.

# 4 Systeem

## Toegang tot de Systeeminstellingen

De Systeeminstellingen van het toestel openen

Zet het toestel aan en tik op **System** (systeem) in het Hoofdmenu.

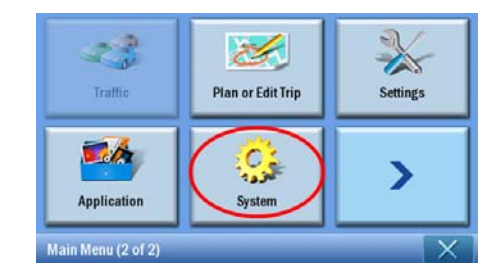

Het System-venster verschijnt op het beeldscherm:

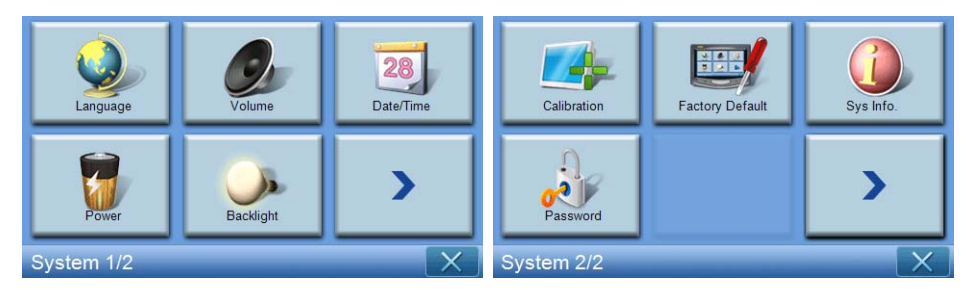

Vanuit dit scherm heeft u toegang tot: Language (taal) – Selecteert de standaardtaal Volume – Stelt het standaardvolume in Date/Time (datum/tijd) – Instellen van de datum/tijd Power (energie) – Aanpassen van de instellingen voor energiebesparing Backlight (verlichting) – Aanpassen van de verlichting Calibration (ijken) – Aanpassen van de nauwkeurigheid van het touchscreen Factory Default (fabrieksstandaard) – Herstelt de standaard fabrieksinstellingen Sys. Info. (systeeminformatie) – Systeeminformatie weergeven Password (wachtwoord) – Het wachtwoord instellen

## De taal kiezen

Tik op Language (taal) in het System-venster.

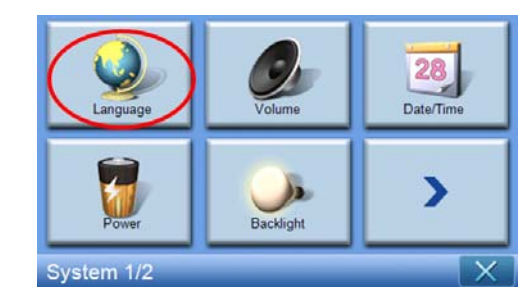

Het Language (taal)-venster verschijnt op het beeldscherm:

| ~ |
|---|
|   |
|   |
|   |
|   |

Verander de teksttaal (Text) door op de pijl omlaag te drukken voor een keuzelijst met talen, tik vervolgens in de lijst op een taal.

Tik op **Back** [11] (terug) als u klaar bent.

## Instellingen aanpassen

#### Het volume instellen

Tik op **Volume** in het System-venster.

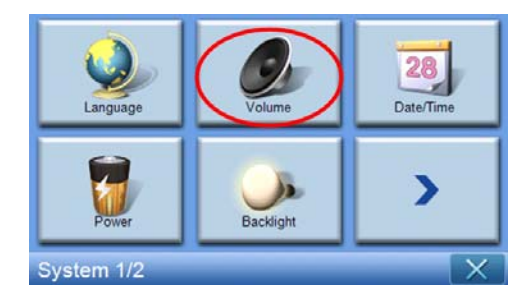

|         | Volu            | ume |   | X |
|---------|-----------------|-----|---|---|
| Speaker |                 |     |   |   |
|         |                 | 7   | Ι | + |
| Enable  | sounds for taps |     |   |   |
|         |                 |     |   | n |

Het System-venster verschijnt op het beeldscherm:

Tik op de knoppen +/- om het volume hoger of lager te zetten.

(U kunt ook de sneltoetsen +/- gebruiken.)

Vink de optie "Enable sounds for taps" (tikgeluiden inschakelen) aan als u een tikgeluid wilt horen als u op een knop tikt.

Tik op **Back** [ (terug) als u klaar bent.

#### Het volume dempen

Tik op de knop **Mute** (dempen) om het geluid uit te zetten.

| <u>.</u>  | Vo             | lume |   | X            |
|-----------|----------------|------|---|--------------|
| Speaker   |                |      |   |              |
|           |                | 4    | - | +            |
| Enable so | ounds for taps |      |   |              |
|           |                |      |   | $\mathbf{r}$ |

Tik op de knop **Mute** (dempen) om het geluid aan te zetten.

| 这 Volume 🔀             |   |   |        |  |
|------------------------|---|---|--------|--|
| Speaker                |   |   |        |  |
|                        | 4 | - | +      |  |
| Enable sounds for taps |   |   |        |  |
| ()                     |   |   | $\sim$ |  |

Tik op **Back** (terug) als u klaar bent.

#### De datum en tijd instellen

Tik op **Date/Time** (datum/tijd) op het System-venster.

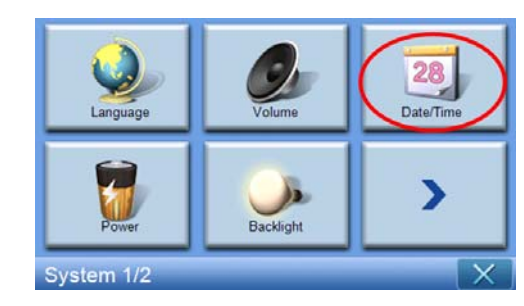

Het scherm Date/Time wordt dan geopend.

| <u></u>                                      | X          |      |             |  |
|----------------------------------------------|------------|------|-------------|--|
| Date                                         | 15/07/2007 | Time | 06:05:27 PM |  |
| Time Zone                                    |            |      |             |  |
| (GMT) Greenwich Mean Time : Dublin, Edinbu 🗸 |            |      |             |  |
| Daylight Saving                              |            |      |             |  |
|                                              |            |      |             |  |

### De tijdzone veranderen

U kunt de tijdzone veranderen door op de pijl omlaag vaast Time Zone (tijdzone) te tikken.

Tik in de keuzelijst die wordt geopend op de tijdzone die u wilt gebruiken.

| 0          | Date/                        | Time           | X           |
|------------|------------------------------|----------------|-------------|
| Date       | 15/07/2007                   | Time           | 06:05:27 PM |
| (GUT) Gree | enwich Mean Tim<br>ht Saving | e : Dublin, Ed | inbu        |
|            |                              |                | 5           |

#### Zomer/wintertijd kiezen

Als u in een regio woont waar zomertijd en wintertijd wordt gebruikt, kijk dan of het

keuzevak **Daylight Saving** (zomer/wintertijd) 🗹 is geselecteerd.

#### De datum veranderen

Tik op **Date** (datum) om de datum te veranderen. Het Date-scherm verschijnt dan.

| <u>.</u> | Date |   | X |
|----------|------|---|---|
| Year     | 2007 | I | + |
| Month    | 07   | - | + |
| Day      | 15   | - | + |
|          |      |   |   |

- Pas het jaar aan door op de +/ --toetsen naast Year (jaar) te tikken.
- Pas de maand aan door op de +/ --toetsen naast Month (maand) te tikken.
- Pas de dag aan door op de +/ --toetsen naast Day (dag) te tikken.

Zodra u klaar bent, tikt u op **Back** [1990] (terug).

### De tijd veranderen

Verander de tijd door te tikken op **Time** (tijd, op het Time/Date-scherm). Het Time-scherm verschijnt dan.

| ٨      | Time         | 12 | X |
|--------|--------------|----|---|
| 012 HR | <b>24 HR</b> |    |   |
| Hour   | 07 PM        | -  | + |
| Minute | 39           | -  | + |
|        |              |    |   |

- Kies uit 24-uursindeling of 12-uursindeling door te tikken op de keuzeknoppen **24HR** of **12HR** O.
- Pas de uren aan door op de +/ --toetsen naast Hour (uur) te tikken.
- Pas de minuten aan door op de +/ --toetsen naast Minute (minuten) te tikken.

#### Energie

Tik op **Power** (energie) in het System-venster.

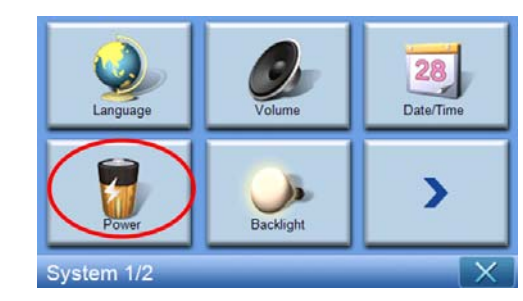

Het scherm Power wordt dan geopend.

| Sector Power |    | X        |
|--------------|----|----------|
|              | 10 | 0%       |
| Battery      |    | <b>-</b> |
| Never        |    | Т        |
| AC Power     |    | <b>H</b> |
| Never        |    | Т        |
|              |    |          |

- Pas de inactieve tijd aan voordat het toestel wordt uitgeschakeld door op de +/--toetsen naast Energie te tikken.
- U kunt ook aanpassen hoelang het toestel inactief kan blijven voordat het wordt uitgeschakeld als het batterijstroom gebruikt door op de +/--toetsen naast Batterij te tikken.
- U kunt ook aanpassen hoelang het toestel inactief kan blijven voordat het wordt uitgeschakeld als het externe stroom gebruikt door op de +/--toetsen naast AC Power (netstroom) te tikken.

Zodra u klaar bent, tikt u op **Back** (terug) [

## Verlichting

Tik op **Backlight** (verlichting) in het System-venster.

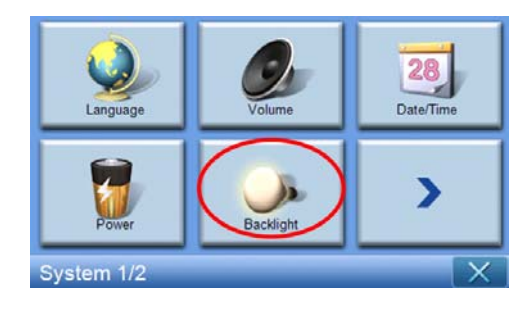

Het scherm Backlight wordt dan geopend.

| Sacklight                |   | X            |
|--------------------------|---|--------------|
| Backlight                | - | +            |
| Battery After 30 seconds | - | +            |
| AC Power Never           | - | +            |
|                          |   | $\mathbf{r}$ |

- Pas de helderheid aan door op de +/ --toetsen naast Backlight (verlichting) te tikken.
- U kunt ook aanpassen na hoeveel tijd inactief de verlichting wordt uitgeschakeld op batterijstroom door op de +/--toetsen naast Battery te tikken.
- U kunt ook aanpassen na hoeveel tijd inactief de verlichting wordt uitgeschakeld op netstroom door op de +/--toetsen naast AC Power (netstroom) te tikken.

#### ljken

Tik op Calibration (ijken) in het System-venster.

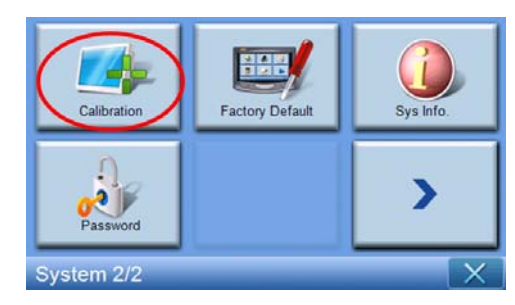

U kunt het scherm ijken door op de zwarte punt te tikken.

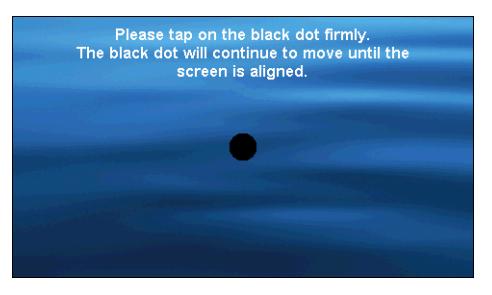

#### Standaardwaarden

Tik op **Factory Default** (standaardwaarden) in het System-venster om de standaard fabrieksinstellingen van het toestel te herstellen.

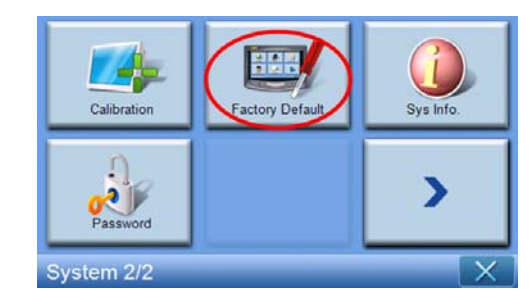

### Systeeminformatie

Tik op Sys. Info. (systeeminformatie) op het System-venster.

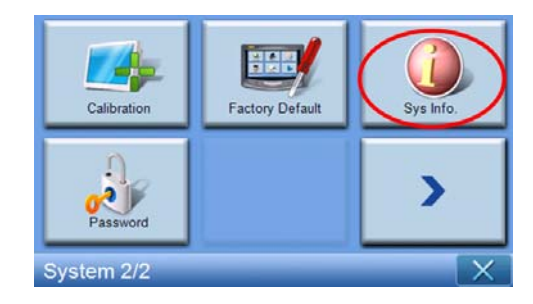

Het scherm System Info wordt dan geopend.

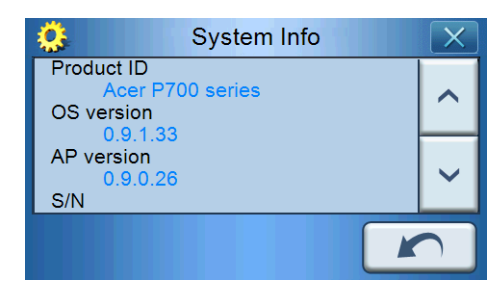

Hier ziet u diverse informatie over het toestel, zoals Product ID, OS-versie, AP-versie, S/ N, PCB-versie, Bluetooth-adres (alleen voor p760 en p780), Bootloader-versie, GPS firmware, TMC-versie, Licentie, Fabrikant, en Copyright-verklaring, Handelsmerk en Logo (© 2007 Acer Inc.)

Sluit dit venster af door te tikken op **Back** [ (terug).

### Het wachtwoord instellen

Tik op **Password** (wachtwoord) in het System-venster.

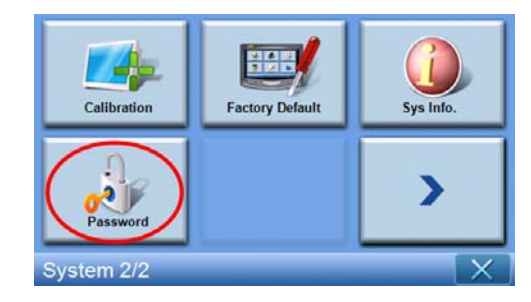

Voer het nieuwe wachtwoord in (maximaal vier letters)

| Password             |   |   |   |  |
|----------------------|---|---|---|--|
|                      |   |   |   |  |
| New password         | 1 | 2 | 3 |  |
| 12341                | 4 | 5 | 6 |  |
| Confirm new password | 7 | 8 | 9 |  |
|                      | + | 0 | ~ |  |

Tik op 🔽 .

| Password X           |   |   |   |  |  |
|----------------------|---|---|---|--|--|
| New password         | 1 | 2 | 3 |  |  |
| 12341                | 4 | 5 | 6 |  |  |
| Confirm new password | 7 | 8 | 9 |  |  |
|                      | + | 0 | ~ |  |  |

Voer het nieuwe wachtwoord nogmaals in.

| Password X           |   |   |                                                                                                    |  |  |  |
|----------------------|---|---|----------------------------------------------------------------------------------------------------|--|--|--|
|                      |   |   |                                                                                                    |  |  |  |
| New password         | 1 | 2 | 3                                                                                                    |  |  |  |
| 1234                 | 4 | 5 | 6                                                                                                    |  |  |  |
| Confirm new password | 7 | 8 | 9                                                                                                    |  |  |  |
| 12341                | ł | 0 | <ul> <li>Image: A set of the set of the</li></ul> |  |  |  |

Tik nogmaals op 🔽

|  | om ł | net in | stellen | van | het | wachtw | oord | te | voltooie |
|--|------|--------|---------|-----|-----|--------|------|----|----------|
|--|------|--------|---------|-----|-----|--------|------|----|----------|

| Pas                  | ssword |   | X |
|----------------------|--------|---|---|
| New password         | 1      | 2 | 3 |
| 1234                 | 4      | 5 | 6 |
| Confirm new password | 7      | 8 | 9 |
| 12341                | -      | 0 | ~ |

Als u het nieuwe wachtwoord wilt veranderen, voer dan het huidige wachtwoord in.

| Pass                      | sword |   | X |  |  |  |
|---------------------------|-------|---|---|--|--|--|
| Skip new password setting |       |   |   |  |  |  |
| Current password          | 1     | 2 | 3 |  |  |  |
| New password              | 4     | 5 | 6 |  |  |  |
| Confirm new password      | 7     | 8 | 9 |  |  |  |
|                           | -     | 0 | ~ |  |  |  |

Voer het nieuwe wachtwoord in en tik op 💽.

| Pass                      | sword |   | X                                                                                                    |  |  |  |
|---------------------------|-------|---|----------------------------------------------------------------------------------------------------|--|--|--|
| Skip new password setting |       |   |                                                                                                    |  |  |  |
| Current password          | 1     | 2 | 3                                                                                                    |  |  |  |
| New password              | 4     | 5 | 6                                                                                                    |  |  |  |
| 1234I                     | 7     | 8 | 9                                                                                                    |  |  |  |
|                           | +     | 0 | <ul> <li>Image: A start of the start of the start of</li></ul> |  |  |  |

Voer het nieuwe wachtwoord nogmaals in, tik op 📝 om het instellen van het nieuwe wachtwoord te voltooien.

| Pas                       | sword            |   | X                                                                                                    |  |  |  |
|---------------------------|------------------|---|----------------------------------------------------------------------------------------------------|--|--|--|
| Skip new password setting |                  |   |                                                                                                    |  |  |  |
| Current password          | Current password |   |                                                                                                    |  |  |  |
| 123                       | 1                | 2 | 3                                                                                                    |  |  |  |
| New password              | 4                | 5 | 6                                                                                                    |  |  |  |
| 1234                      | 7                | 0 | 0                                                                                                    |  |  |  |
| Confirm new password      |                  | 0 | 9                                                                                                    |  |  |  |
| 12341                     | -                | 0 | <ul> <li>Image: A set of the set of the</li></ul> |  |  |  |

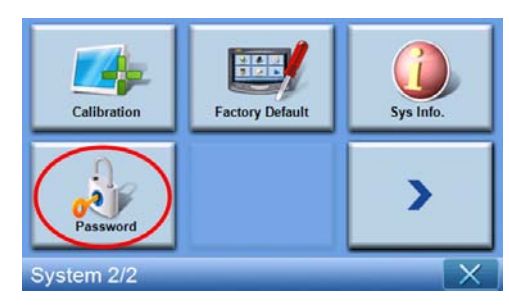

Als u het instellen van het nieuwe wachtwoord wilt afbreken, tik dan nogmaals op **Password** (wachtwoord).

Kies **Skip new password setting** (Instellen van nieuw wachtwoord overslaan).

| Pass                      | sword |   | X |  |  |  |
|---------------------------|-------|---|---|--|--|--|
| Skip new password setting |       |   |   |  |  |  |
| Current password          | 1     | 2 | 3 |  |  |  |
| New password              | 4     | 5 | 6 |  |  |  |
| Confirm new password      | 7     | 8 | 9 |  |  |  |
|                           | +     | 0 | ~ |  |  |  |

Er verschijnt een venster, tik hier op YES (JA) om de annulatie te bevestigen.

| _ | Passwor                      |                    |
|---|------------------------------|--------------------|
| 2 | Are you sure you want to can | cel your password? |
| I |                              | H                  |
|   | YES                          | NO                 |
|   | YES                          | NO                 |

Zodra het wachtwoord is ingesteld, moet u de volgende keer dat u een zachte reset uitvoert of op de aan/uit-toets drukt, het correcte wachtwoord invullen om de p700 te kunnen gebruiken.

|                | 1 | 2 | 3 |
|----------------|---|---|---|
| Enter Password | 4 | 5 | 6 |
| I              | 7 | 8 | 9 |
|                | + | 0 | ~ |

#### Toetsblokkering

Houd de toetsen **Volume down** (volume omlaag) en **Volume up** (volume omhoog) tegelijkertijd 3 seconden ingedrukt. De p700 wordt dan geblokkeerd. Onderstaand bericht verschijnt dan.

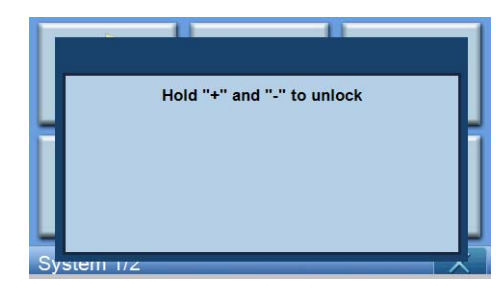

Zolang het toestel geblokkeerd is, wordt niet gereageerd op ingedrukte toetsen. Houd de toetsen **Volume down** (volume omlaag) en **Volume up** (volume omhoog) tegelijkertijd 3 seconden ingedrukt om de blokkering van de p700 op te heffen.

# 5 Bluetooth-telefoon

Bluetooth-functie is alleen beschikbaar op de p760 en p780.

## Verbinding maken met de mobiele telefoon via Bluetooth

Door uw mobiele telefoon te "koppelen" aan de p700, kunt u de p700 als een handsfree toestel gebruiken. Dit biedt extra gemak en veiligheid in de auto.

Tik op de **"Phone"** (telefoon) op de 2de pagina van het Hoofdmenu.

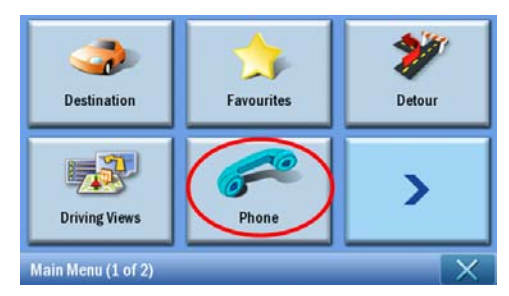

Tik op het pictogram **"Enable"** (inschakelen). Het kan enkele seconden duren voordat Bluetooth is ingeschakeld.

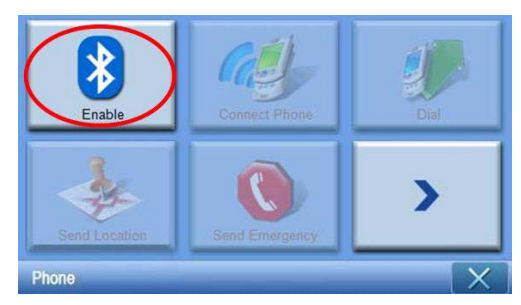

Zodra Bluetooth is ingeschakeld, worden grijze items beschikbaar zodat u ze kunt selecteren.

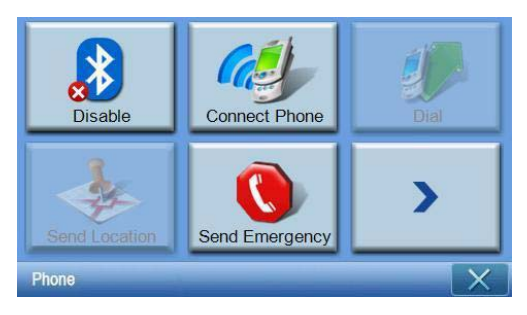

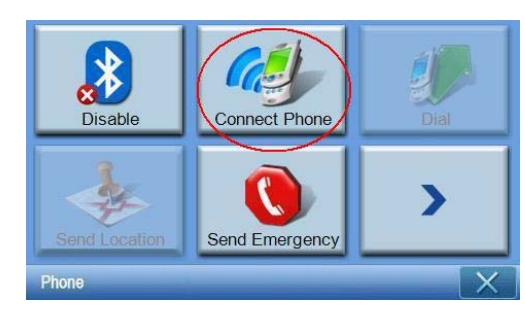

Tik op het pictogram **"Connect Phone"** (telefoon verbinden) om de mobiele telefoon te zoeken.

Het kan enkele minuten duren voordat de mobiele telefoon wordt gevonden.

| *       | 3 Select Phone Screen |  |  |  |
|---------|-----------------------|--|--|--|
| Status: | Status: Searching     |  |  |  |
|         | <ul> <li></li> </ul>  |  |  |  |
|         |                       |  |  |  |
|         | <b>8</b>              |  |  |  |

Als er meer dan één toestel is gedetecteerd, gebruikt u het keuzemenu om het juiste toestel te kiezen.

| Select Phone Screen |       |  |   |  |
|---------------------|-------|--|---|--|
| Status: Disconnect  |       |  |   |  |
| Aloha               | Aloha |  |   |  |
| NELSONCHUNG         |       |  | _ |  |
| Z520i Checko        |       |  |   |  |
| <b>8 1</b>          |       |  |   |  |

Kies het juiste toestel.

| Select Phone Screen |                    |  |  |  |
|---------------------|--------------------|--|--|--|
| Status: Disconnect  | Status: Disconnect |  |  |  |
| Aloha               | Aloha              |  |  |  |
| NELSONCHUNG         |                    |  |  |  |
| Z520i Checko        |                    |  |  |  |
|                     |                    |  |  |  |

Tik op ,de p700 probeert nu een verbinding te maken met de mobiele telefoon. Indien gevraagd voert u op de mobiele telefoon "1111" om de koppeling te voltooien. (Afbeelding op het scherm kan verschillen afhankelijk van uw telefoonmodel.)

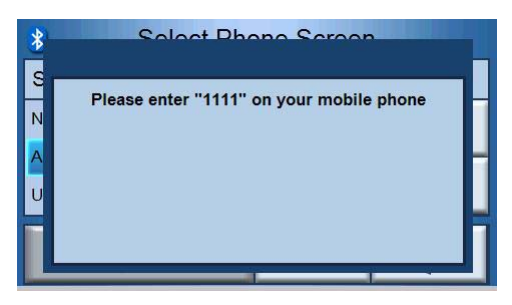

Als het koppelen is voltooid verschijnt op de telefoon een bevestiging.

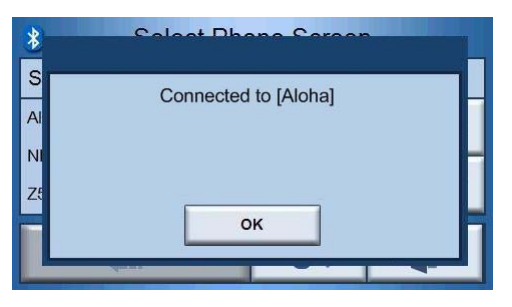

De p700 keert terug naar het Phone-menu.

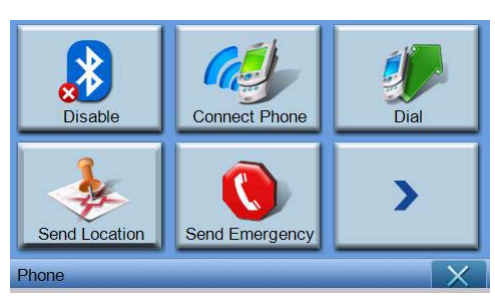

## De Bluetooth-status van de p700 controleren

U kunt de status controleren via het Bluetooth-pictogram in het kaartscherm - er zijn 3 statussen:

Beschrijving

Bluetooth uitgeschakeld – In deze stand is Bluetooth uitgeschakeld en is de handsfree-functie niet beschikbaar.

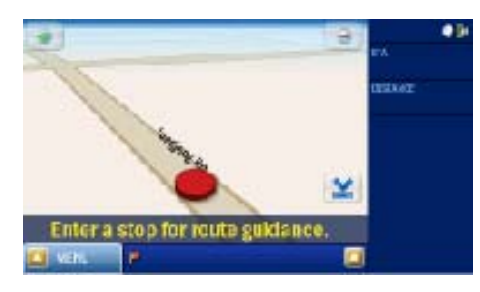

Bluetooth-ingeschakeld telefoon niet verbonden/gekoppeld - In deze stand is Bluetooth ingeschakeld maar niet verbonden met een mobiele telefoon. U kunt geen gesprekken voeren of ontvangen.

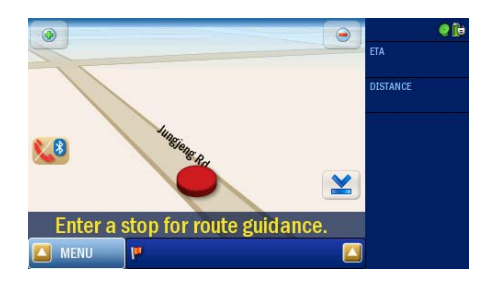

Bluetooth ingeschakeld/telefoon verbonden - de p700 is klaar om gesprekken te voeren en te ontvangen.

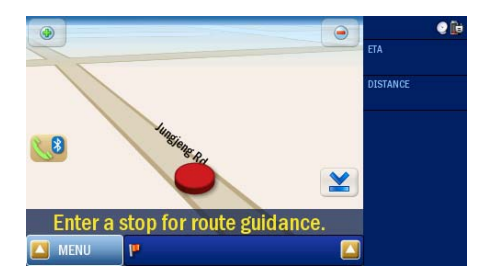

## Telefoontjes plegen en ontvangen

Nadat het gelukt is om de p700 te koppelen aan de mobiele telefoon, kunt u de p700 nu gebruiken als handsfree toestel. Handsfree-functie is beschikbaar als u gesprekken initieert vanaf de mobiele telefoon (aanbevolen) of als u gesprekken initieert vanaf de p700. Handsfree-functies zijn ook beschikbaar als u gesprekken ontvangt op de mobiele telefoon.

Tip: Gebruik de telefoon om te bellen omdat de nummers van contactpersonen al op de telefoon staan.

Tip: Gebruik tijdens een gesprek de **NAVI**-toets om te schakelen tussen het kaartvenster en tik op **NAVI** om naar het gesprekvenster te schakelen.

## Een telefoongesprek starten met de mobiele telefoon

Controleer of de p700 correct is gekoppeld met de mobiele telefoon.

| *       | Select Phone Screen |        |  |  |
|---------|---------------------|--------|--|--|
| Status: | Connected to [A     | \loha] |  |  |
| Aloha   |                     |        |  |  |
|         | ~                   |        |  |  |
|         |                     |        |  |  |

Start een telefoongesprek met de mobiele telefoon.

| *       |     | Dial | X |
|---------|-----|------|---|
| 0800000 | 123 |      | 6 |
| 1       | 2   | 3    | - |
| 4       | 5   | 6    |   |
| 7       | 8   | 9    |   |
| *       | 0   | #    |   |

De p700 toont het nummer dat gebeld wordt en functioneert als een handsfree toestel.

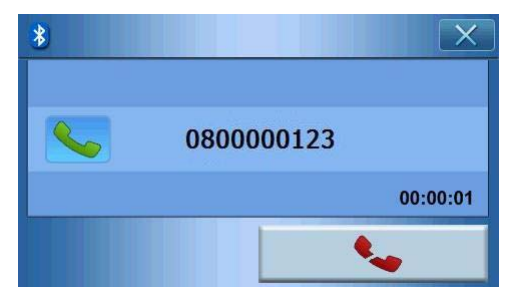

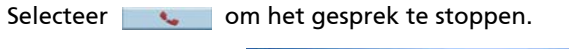

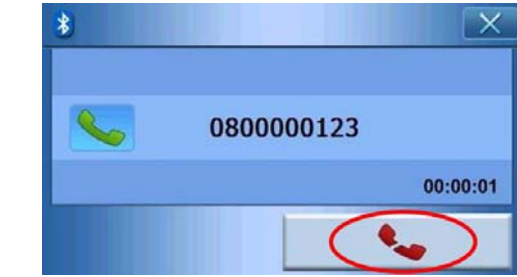

### Bellen vanuit Contacten

Als u iemand belt, kunt u bellen vanuit contacten.

| * | Dial |   | X        |
|---|------|---|----------|
|   |      |   | <b>~</b> |
| 1 | 2    | 3 | -        |
| 4 | 5    | 6 |          |
| 7 | 8    | 9 |          |
| × | 0    | # |          |

Tik op om een telefoonnummer uit de contactlijst te kiezen.

| ontacts |
|---------|
| ^       |
|         |
| ~       |
| 5       |
|         |

Selecteer een naam uit contacten en tik op om terug te keren naar het belscherm.

| *       |     | Dial | X        |
|---------|-----|------|----------|
| 0972522 | 870 |      | ~        |
| 1       | 2   | 3    | +        |
| 4       | 5   | 6    |          |
| 7       | 8   | 9    | <u> </u> |
| *       | 0   | #    | 4        |

Tik op \_\_\_\_\_ om het gesprek te voeren.

#### Bellen vanuit Dialed Numbers (gebelde nummers)

Als u iemand belt, kunt u bellen vanuit oproepen.

| * |   | Dial | X        |
|---|---|------|----------|
|   |   |      | 6        |
| 1 | 2 | 3    | +        |
| 4 | 5 | 6    |          |
| 7 | 8 | 9    | <u> </u> |
| * | 0 | #    |          |

Tik op 🗾 om een telefoonnummer uit oproepen te kiezen.

| *         | Dialed Numbers | X            |
|-----------|----------------|--------------|
| 888       |                |              |
| 092065495 | 9              | $\widehat{}$ |
| 08000012  | 3              |              |
| 091245678 | 9              | ~            |
|           | n n            |              |

Selecteer een naam uit oproepen en tik op 🚺 om terug te keren naar het belscherm.

| *       |      | Dial | X         |
|---------|------|------|-----------|
| 0800000 | )123 |      | <b>\$</b> |
| 1       | 2    | 3    | +         |
| 4       | 5    | 6    |           |
| 7       | 8    | 9    |           |
| *       | 0    | #    |           |

Tik op \_\_\_\_\_ om het gesprek te voeren.

## Bellen tijdens navigeren

Opmerking: De telefoontoets is alleen beschikbaar als Bluetooth op zowel de p700 als de mobiele telefoon is ingeschakeld en als er tussen beide toestellen een verbinding tot stand is gebracht. Als de p700 is uitgeschakeld en u deze weer inschakelt (bijvoorbeeld als u deze lange of korte tijd in/uitschakelt), verschijnt de Telefoonknop niet tenzij u verbinding maakt met een telefoon. Wilt u een telefoongesprek voeren of op de Telefoonknop drukken, sluit dan de mobiele telefoon opnieuw aan op de p700 (zie het onderwerp **Hoe u via Bluetooth verbinding met de mobiele telefoon maakt** hierboven).

Selecteer 📢 op het kaartvenster.

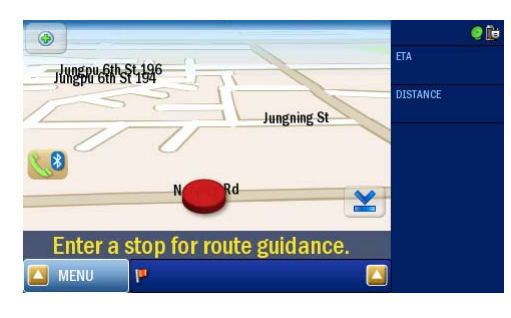

Voer het telefoonnummer in en tik op \_\_\_\_\_ om het nummer te bellen.

| *      |      | Dial | X |
|--------|------|------|---|
| 080000 | )123 |      | 6 |
| 1      | 2    | 3    | - |
| 4      | 5    | 6    |   |
| 7      | 8    | 9    |   |
| *      | 0    | #    |   |

De p700 belt het ingevoerde nummer.

| * |            | X        |
|---|------------|----------|
|   | 0800000123 |          |
|   |            | 00:00:01 |
|   |            | -        |

Als u het gesprek wilt stoppen, tikt u op \_\_\_\_\_\_.

Druk op de **NAVI**-toets om terug te keren naar het Map Screen (Kaartscherm). In het Map-venster kunt u op 📢 tikken om terug te keren naar het belvenster.

|                                       | e 🗊      |
|---------------------------------------|----------|
| 110568145814584126                    | ETA      |
| Jungning St                           | DISTANCE |
|                                       |          |
| N N N N N N N N N N N N N N N N N N N |          |
| Enter a stop for route guidance.      |          |
| 🖾 MENU 🔛                              |          |

# Een inkomend gesprek beantwoorden tijdens navigeren

Tijdens navigatie kunt u inkomende gesprekken ontvangen met de p700 als handsfree telefoon.

Als een gesprek wordt ontvangen, ziet u het volgende scherm.

| 8 Do you want to accept this call? |  |  |  |
|------------------------------------|--|--|--|
|                                    |  |  |  |
| 0911340595                         |  |  |  |
|                                    |  |  |  |
|                                    |  |  |  |
| <u> </u>                           |  |  |  |

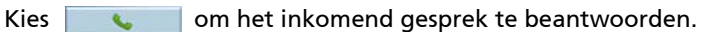

Do you want to accept this call?
 0911340595

Of kies 🦱

om het inkomend gesprek te weigeren.

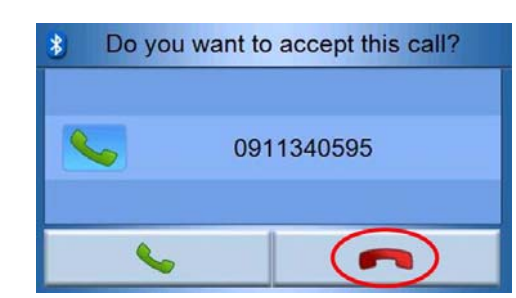

Nadat u een inkomend gesprek heeft geaccepteerd, kunt u de p700 gebruiken als handsfree toestel.

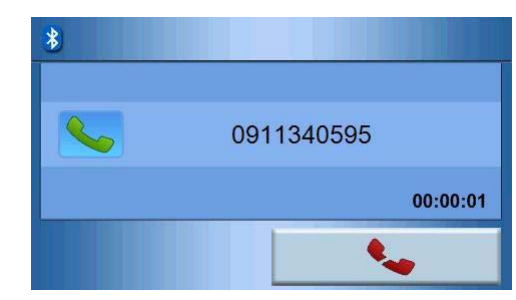

Gebruik tijdens een gesprek de **NAVI**-toets om te schakelen tussen het kaartvenster en tik op 📢 om naar het gesprekvenster te schakelen.

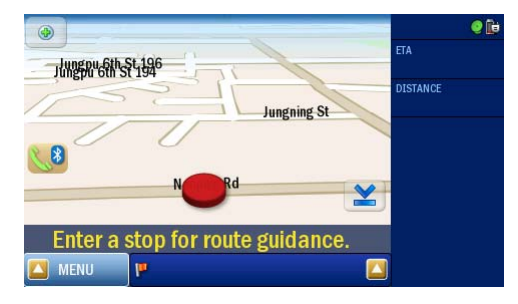

Selecteer om het gesprek te stoppen. Indien nodig schakelt u eerst naar het conversatiescherm met de 📢 -toets.

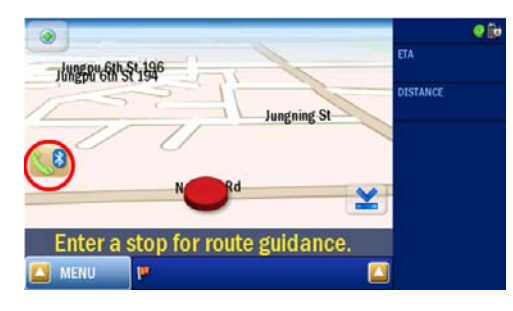

## Locatie verzenden

Nadat de telefoon is verbonden, kunt u via sms uw actuele locatie naar andere personen verzenden.

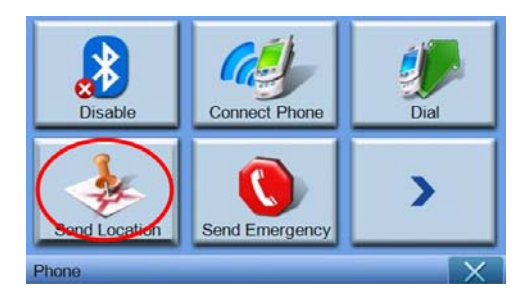

Verstuur een bericht via de mobiele telefoon.

| * Send Location X |   |   |          |  |  |
|-------------------|---|---|----------|--|--|
| 0972522870        |   |   | ×        |  |  |
| 1                 | 2 | 3 | +        |  |  |
| 4                 | 5 | 6 |          |  |  |
| 7                 | 8 | 9 | <u> </u> |  |  |
| *                 | 0 | # |          |  |  |

Tik op om een bericht te verzenden, en een bericht wordt verzonden naar "voorafingesteld tekstadres: XXXX, GPS:0000".

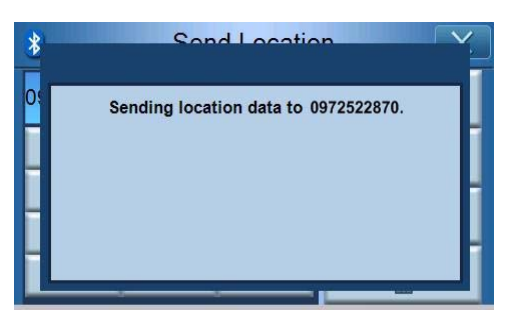
Na verzenden geeft de p700 een bevestiging weer. U kunt uw locatie verzenden via de lijst met contacten en de lijst met gebelde nummers . (Zie "Bellen vanuit Contacten" en "Bellen vanuit Oproepen")

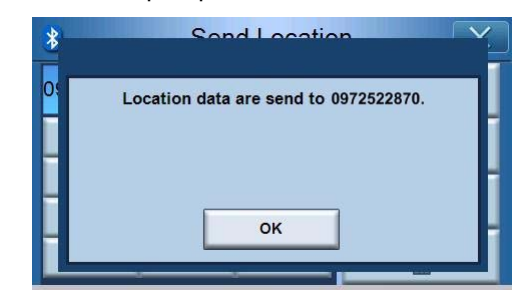

## Vooraf ingestelde tekst

Tik op het pictogram **"Predefined Text"** (vooraf ingestelde tekst) op de tweede pagina van het telefoonmenu.

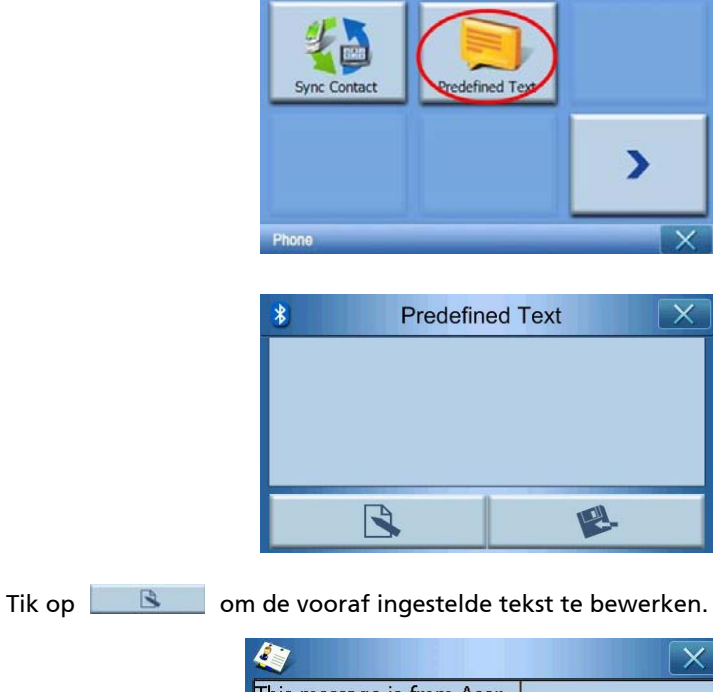

|      |          |       |       |      |      |     |   |   | $\times$ |
|------|----------|-------|-------|------|------|-----|---|---|----------|
| This | mess     | age i | s fro | m Ac | er   |     |   |   | _        |
| q    | •        | e     | r     | t    | y    | u   | I | o | p        |
| a    | 5        | d     | f     | g    | h    | ( j | k | F | O        |
| _    | z        | x     | C     | v    | b    | n   | m | - |          |
|      | <u>(</u> | -     |       | +    | -    | 123 | É | 1 |          |
|      | Ok       |       |       | C    | Canc | el  |   |   |          |

| Als u klaar bent, tikt u | u op 🔤 📧 en kee                        | rt u terug naar het v | volgende venster. |
|--------------------------|----------------------------------------|-----------------------|-------------------|
|                          | Predefin<br>This message is from Acer. | ned Text X            |                   |
|                          |                                        |                       |                   |
| Tik op 🛛 😰 om            | de vooraf ingestelde                   | tekst op te slaan en  | terug te keren.   |

## Contacten synchroniseren

Tik op het pictogram **"Contacts Sync."** (contactpersonen synchroniseren) op de tweede pagina van het telefoonmenu. De p700 synchroniseert contactpersonen met de mobiele telefoon.

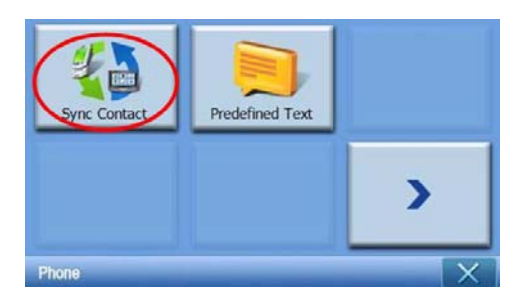

Tik op p700 om te bevestigen dat u contacpersonen wilt synchroniseren.

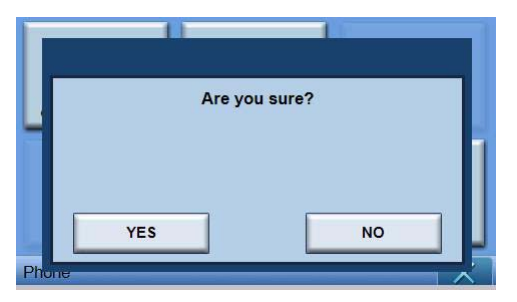

Tik op YES (JA). De p700 start de synchronisatie.

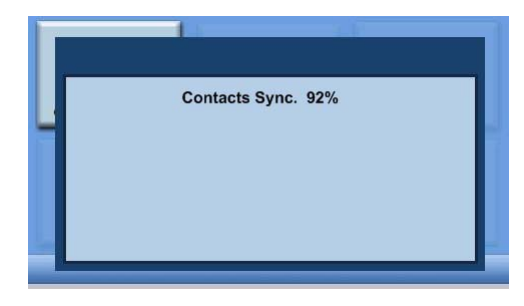

## Alarm verzenden

Tik op het pictogram **"Send Emergency" (alarm verzenden)** op de eerste pagina van het telefoonmenu.

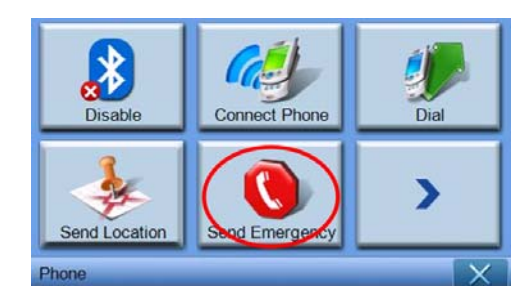

Nadat de bevestiging is weergegeven, tikt u op **YES** (JA) om verder te gaan naar de volgende stap.

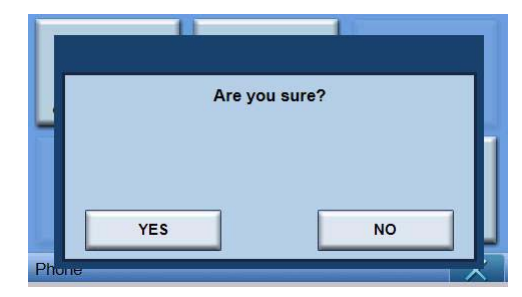

Als de p700 niet op een telefoon is aangesloten, wordt automatisch verbinding gemaakt met de laatst verbonden telefoon. Nadat verbinding met een telefoon is gemaakt. De p700 controleert de contacten om personen te vinden die als contact in geval van nood zijn ingesteld.

| 4       | Con         | tacts | X |  |
|---------|-------------|-------|---|--|
| Vsed fo | or Emergend | зy    |   |  |
| Name    | Denny       | Denny |   |  |
| Family  |             |       |   |  |
| Phone   |             |       |   |  |
| Mobile  | 09725228    | 370   |   |  |
|         |             |       | 5 |  |

Vervolgens wordt een alarmbericht verzonden dat is opgemaakt als "SOS: vooraf ingestelde tekst adres: xxxx, GPS: 0000" naar de mensen die zijn ingesteld als **"Used for Emergency" (gebruiken in nood)**.

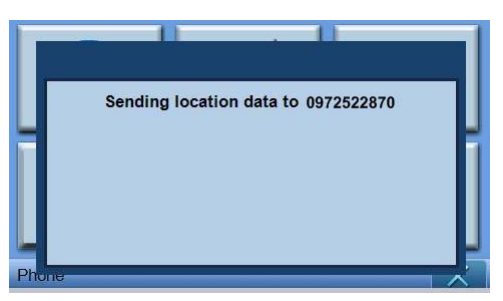

# 6 Een reset uitvoeren op de *Acer p700 Series Portable Navigator*

Het kan zijn dat u het apparaat opnieuw moet instellen als deze vastloopt (dwz. als het apparaat niet meer op de knoppen op het scherm reageert). Met een zachte reset kan u apparaat een nieuwe start beginnen, net als bij het herstarten van een computer. Zodoende kunt u het apparaat herstarten en de geheugenallocatie bijstellen. Na een zachte reset blijven alle records en invoeringen bewaard. Ook de GPS-instellingen blijven bewaard.

## Een zachte reset uitvoeren

Houd het apparaat stevig vast en schuif aan de onderkant van het toestel de knop voor zachte reset om.

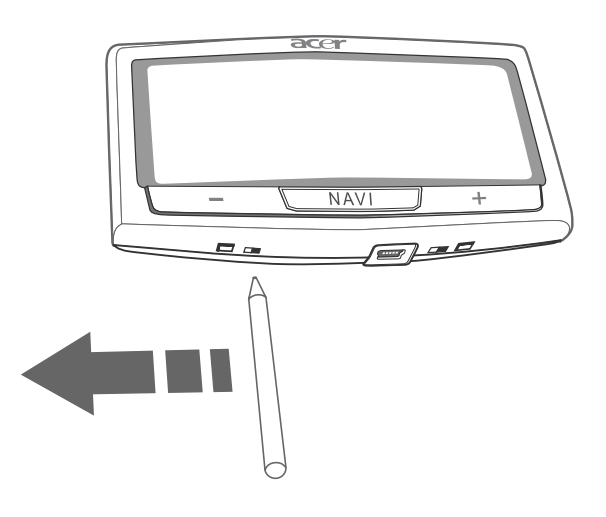

OPMERKING: Het uitvoeren van een zachte reset wist niet het RAM van het toestel.

## Een harde reset uitvoeren

Als een zachte reset het probleem niet oplost, kunt u een harde reset proberen. Schuif de aan/uitknop naar links en vervolgens terug naar rechts.

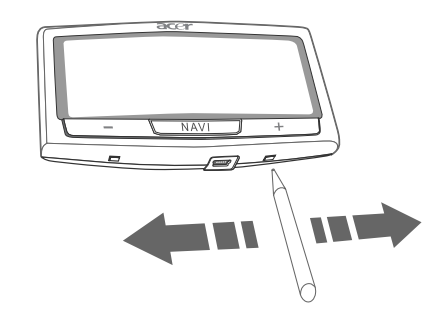

**OPMERKING:** Het uitvoeren van een harde reset wist het RAM van het toestel en stelt de GPS opnieuw in.

## Het laden van de standaard fabrieksinstellingen

Als u zelfs na een zachte en een harde reset van het toestel nog systeemfouten ervaart, laad dan de standaard fabrieksinstellingen om de fout te corrigeren. Deze standaardinstellingen zijn geselecteerd om de uitvoering van uw apparaat te optimaliseren.

Het laden van de standaard fabrieksinstellingen:

1 Tik op **System** (systeem) in het Hoofdmenu.

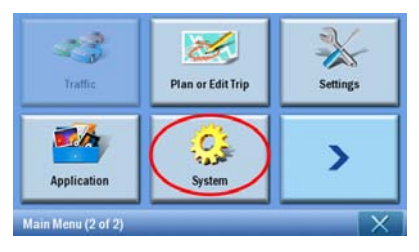

2 Tik op Factory Default (fabrieksinstellingen) in het System-venster.

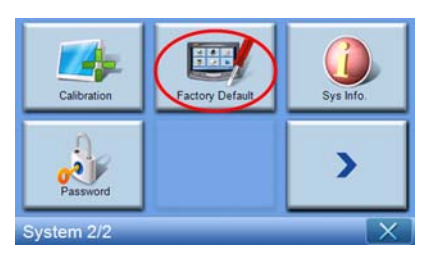

3 Tik op YES (JA) in het dialoogvenster.

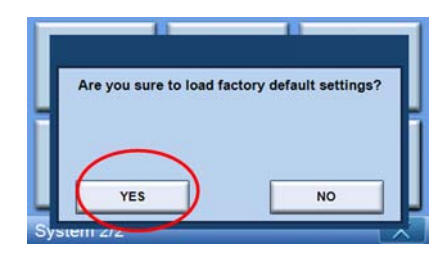

4 Na het opnieuw instellen van de fabrieksinstellingen configureert u opnieuw de gebruikersvoorkeuren van het toestel.

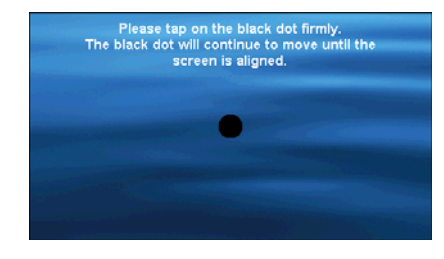

**OPMERKING:** Het herstellen van de fabrieksinstellingen wist het RAM, stelt de GPS opnieuw in en wist alle gegevens van de gebruiker/toepassingen in het geheugen van het toestel. De gegevens op de SD-kaart worden niet gewist.

### Veelgestelde vragen

V: In mijn telefoon compatibel met de p700?

A: Ga naar http://global.acer.com/products/pda/index.htm om de compatibiliteit te controleren.

V: Waarom kan ik geen contactinformatie (vCard) naar m'n telefoon sturen?

A: Uw telefoon ondersteunt de vCard-indelingen wellicht niet. Zoek dit op in de gebruikershandleiding van de telefoon of op de website van de fabrikant.

V: Kan ik met de p700 verbinding maken met meerdere Bluetooth-toestellen?

A: Nee, de p700 ondersteunt niet meerdere verbindingen met Bluetooth-toestellen tegelijkertijd.

V: Moet ik telkens met m'n telefoon opnieuw verbinden met de p700 maken als ik wil bellen?

A: Bepaalde telefoons herstellen automatisch de verbinding met de p700, zodat u niet telkens weer verbinding hoeft te maken als u gesprekken wilt voeren of ontvangen.

**OPMERKING:** Andere telefoons maken alleen opnieuw verbinding met de p700 als er een inkomend gesprek wordt ontvangen of als een gesprek vanaf de mobiele telefoon wordt gestart. Er zijn zelfs nog telefoons die de verbinding niet herstellen en die handmatig opnieuw verbonden moeten worden (zie "Verbinding maken met de mobiele telefoon via Bluetooth"). Kijk in de handleiding van de telefoon voor informatie over "automatisch opnieuw verbinden".

V: Ook al maakt m'n telefoon automatisch opnieuw verbinding met de p700, toch moet ik handmatig de verbinding herstellen als ik informatie over locatie of contactpersoon doorstuur?

A: Mobiele telefoons gebruiken verschillende profielen voor verschillende functies. Af en toe moet u handmatig de verbinding tussen telefoon en p700 herstellen.

V: Ik heb het gesprek beëindigd via de mobiele telefoon, maar het gesprek is op de p700 nog steeds actief. Hoe kan dit?

A: Vanwege compatibiliteitsproblemen verzenden bepaalde telefoons niet de juiste stopsignalen op het eind van het gesprek. Los dit op door het gesprek te beëindigen via de p700 door te selecteren.

V: Waarom kan ik de p700 niet gebruiken om telefoontjes te plegen en ontvangen?

A: Controleer de Bluetooth-status op de p700 om te kijken of de p700 is verbonden met de mobiele telefoon. Zie "Verbinding maken met de mobiele telefoon via Bluetooth" en "De Bluetooth-status van de p700 controleren" voor meer details.

# Informatie voor uw veiligheid en gemak

## Veiligheidsinstructies

Lees deze instructies aandachtig door. Bewaar dit document voor toekomstige naslag. Volg alle waarschuwingen en instructies die aangegeven zijn op het product zelf.

#### Het product uitschakelen voordat het wordt schoongemaakt

Haal de stekker van dit apparaat uit het stopcontact voordat u het apparaat reinigt. Gebruik geen vloeibare schoonmaakmiddelen of schoonmaakmiddelen uit spuitbussen. Gebruik een vochtig doekje bij het schoonmaken.

Trek tijdens onweer de stekker uit het product en ook als het toestel langere tijd niet wordt gebruikt.

### VOORZICHTIG: Toegankelijkheid

Zorg dat het gebruikte stopcontact makkelijk toegankelijk is en zo dicht mogelijk bij de gebruikte apparatuur is. Als u de stroom van het apparaat wilt afhalen, zorg dan dat u de stroomkabel uit het stopcontact trekt.

## PAS OP: Dummy-kaart van SD-geheugenkaartsleuf

In de SD-geheugenkaartsleuf vna de Portable Navigator zitten plastic nepkaarten. Dummies beschermen ongebruikte sleuven tegen stof, metalen objecten en andere deeltjes. Bewaar de dummy voor gebruik als geen SD-geheugenkaart in de sleuf is gestoken.

#### Waarschuwingen

- Gebruik het apparaat niet in de buurt van water.
- Plaats het product niet op een instabiel wagentje, onderstel of tafel. Het apparaat kan dan vallen, waarbij dit ernstig beschadigt.
- Sleuven en openingen zijn voor ventilatie; deze verzekeren het betrouwbaar functioneren en beschermen tegen oververhitting. Deze openingen mogen niet geblokkeerd of toegedekt worden. Deze openingen mogen nooit geblokkeerd worden door het apparaat te plaatsen op een bed, bank, kleed of een soortgelijk oppervlak. Het apparaat mag nooit in de buurt of op een verwarming worden geplaatst. Het mag niet worden ingebouwd, tenzij er genoeg ventilatie is.
- Zet het volume lager als u personen in de buurt niet kunt horen.
- Steek nooit voorwerpen door de openingen van dit apparaat. Deze kunnen contact maken met onderdelen waarop een gevaarlijk hoge spanning staat, of kortsluiting veroorzaken wat kan resulteren in brand of een elektrische schok. Mors geen vloeistof op het apparaat.

- Plaats het product niet op een trillend oppervlak om beschadiging van interne componenten en lekkage van de accu te voorkomen.
- Gebruik het nooit tijdens het sport of lichaamsbeweging, of in een trillingsrijke omgeving waarin onverwacht kortsluiting kan optreden of het toestel kan beschadigen, en zelfs de lithium-ion batterij kan openscheuren.

#### VOORZICHTIG: Luisteren

Volg deze instructies om uw gehoor te beschermen.

- Zet het volume stapsgewijs lager totdat u duidelijk en prettig kunt luisteren.
- Verhoog het volumeniveau niet nadat uw gehoor zich aan het niveau heeft aangepast.
- Luister niet gedurende langere tijd naar muziek op hoog volume.
- Zet het volume niet hoger om omgevingsgeluid te overstemmen.

#### Elektriciteit gebruiken

- Dit apparaat moet op een stroombron worden aangesloten, zoals aangegeven op het markeringslabel. Wanneer u niet zeker weet welk type stroom aanwezig is, raadpleeg dan uw dealer of plaatselijk energiebedrijf.
- Plaats geen objecten op de stroomkabel. Plaats het apparaat niet in het looppad van anderen.
- Zorg dat een stopcontact, verdeelstekker of verlengsnoer niet wordt overbelast door het aansluiten van te veel apparaten. De totale belasting van het systeem mag niet groter zijn dan 80% van de capaciteit van het vertakte circuit. Als verdeelstekkers worden gebruikt, mag de totale belasting niet groter zijn dan 80% van de ingangcapaciteit van de verdeelstekker.

#### Reparatie van het product

Probeer het apparaat niet zelf te repareren. Het apparaat openen of het verwijderen van de behuizing kan u blootstellen aan gevaarlijke stroomspanningen of andere risico's. Laat elke reparatie over aan gekwalificeerd onderhoudspersoneel.

Verwijder de kabel uit het stopcontact en laat gekwalificeerd onderhoudspersoneel het apparaat repareren als:

- de stekker beschadigd, afgesneden of versleten is
- vloeistof in het product is gemorst
- het product is blootgesteld aan regen of water
- het product is gevallen of de behuizing is beschadigd
- de prestaties van het product duidelijk zijn verminderd, wat aangeeft dat het toestel aan een onderhoudsbeurt toe is
- het product niet normaal functioneert als u de gebruiksinstructies volgt

**OPMERKING:** Stel alleen die zaken bij die worden behandeld in de gebruiksaanwijzing. Onjuist bijstellen van andere zaken kan schade veroorzaken en kan tot gevolg hebben dat uitgebreide werkzaamheden door een gekwalificeerde technicus nodig zijn om het product weer in de normale toestand te brengen.

#### Batterij

Dit product gebruikt een lithium-ionbatterij. Gebruik het niet in een vochtige, natte en/of bijtende omgeving. Plaats het product nooit in of bij een warmtebron, op een plek met een hoge temperatuur, in direct sterk zonlicht, in een magnetron of in een opslagruimte die onder druk staat, en stel het niet bloot aan temperaturen boven 60°C (140°F). Als deze richtlijnen niet worden opgevolgd, kan de lithium-ionbatterij zuur lekken, heet worden, exploderen of ontbranden en letsel en/of schade veroorzaken. Doorboor, open of ontmantel de accu nooit. Als de accu lekt en u in contact komt met de gelekte vloeistof, spoel dan zorgvuldig af met water en ga onmiddellijk naar een arts. Vanwege veiligheidsoverwegingen, en de levensduur van de batterij te verlengen, mag u de batterij niet opladen bij lage – onder 0°C (32°F) – of hoge - boven 40°C (104°F) - temperaturen.

#### De batterij vervangen

De Portable Navigator maakt gebruik van lithiumbatterijen. Vervang de accu met eentje van hetzelfde type als die bij het product is geleverd. Het gebruik van een andere accu kan resulteren in brand of explosie.

Waarschuwing! Bij onjuiste behandeling kunnen batterijen exploderen. Maak batterijen niet open en werp ze niet in vuur. Houd ze buiten het bereik van kinderen. Volg de plaatselijke reguleringen bij het weggooien van gebruikte batterijen.

## Extra veiligheidsinformatie

Het toestel en uitbreidingen kan kleine onderdelen bevatten. Houd deze buiten het bereik van kleine kinderen.

#### **Global Positioning System**

Het Global Positioning System (GPS) is een satellietsysteem dat wereldwijde informatie aanbiedt over locatie en tijd. Gps wordt beheerd en gecontroleerd onder de eenzijdige verantwoordelijkheid van de nationale regering die verantwoordelijk is voor haar beschikbaarheid en nauwkeurigheid. Elke verandering in gps wat de beschikbaarheid en nauwkeurigheid betreft, of verandering in omgevingsomstandigheden, kan van invloed zijn op het gebruik van uw toestel. Acer

kan geen aansprakelijkheid accepteren voor de beschikbaarheid en nauwkeurigheid van gps.

#### Zorgvuldig gebruik

Het gebruik van dit gps-toestel voor navigatie betekent dat u nog steeds de auto met voldoende zorg en aandacht moet besturen.

#### Montage in een auto

Als u de Acer p700 in een auto monteert, ga dan uiterst zorgvuldig te werk. Lees voordat u aan de slag gaat de beschrijving in "Het installeren van de Acer p700 Series Portable Navigator in de auto" op pagina xiv zorgvuldig door. De Acer p700 Series moet worden gemonteerd in overeenstemming met de relevante wetgeving en de regels van de fabrikant van het voertuig. Het onjuist monteren van de Acer p700 Series kan resulteren in beschadiging van het voertuig en ernstig letsel voor de bestuurder en andere weggebruikers. De montage van de Acer p700 Series in de auto is op eigen risico.

#### Potentieel explosieve omgevingen

Schakel het toestel uit in een gebied met een potentieel explosieve atmosfeer en volg alle borden en instructies op. Potentieel explosieve atmosferen treft u aan in gebieden waar u normaal gesproken geadviseerd wordt de motor van uw voertuig af te zetten. Vonken in zulke gebieden kunnen een explosie of brand veroorzaken met letsel of zelfs de dood als gevolg. Schakel het toestel uit in tankstations en garages. Let op voorschriften betreffende het gebruik van radioapparatuur in brandstofdepots, opslag- en distributieplaatsen, chemische fabrieken of plekken waar explosies worden uitgevoerd. Plekken met een mogelijk explosieve atmosfeer worden meestal, maar niet altijd, duidelijk gemarkeerd. Hieronder vallen chemische overslagof opslagfaciliteiten, onderdeks op schepen, voertuigen die vloeibaar gemaakt petroleumgas (zoals propaan of butaan) gebruiken, en plekken waar de lucht chemicaliën of deeltjes als korrels, stof of metaalpoeder bevatten.

#### Instructies voor weggooien

Gooi dit elektronisch apparaat niet zomaar weg. Om vervuiling te voorkomen en het milieu zo veel mogelijk te beschermen, biedt u het apparaat aan voor recycling. Voor meer informatie over de WEEE (Waste from Electrical and Electronics Equipment, afval van elektronische en elektrotechnische apparaten), bezoekt u http://global.acer.com/about/sustainability.htm

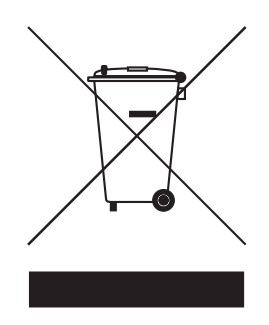

#### Advies over kwik

Voor projectors of elektronische producten met een LCD/CRT monitor of scherm:

Lamp(en) in dit product bevatten kwik en dienen gerecycled of weggegooid te worden volgens de lokale of nationale wetten. Voor meer informatie neemt u contact op met Electronic Industries Alliance op <u>www.eiae.org</u>. Voor informatie over het verwijderen van lampen, zie <u>www.lamprecycle.org</u>.

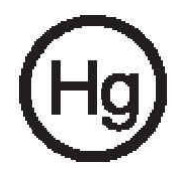

## Tips en informatie voor gebruiksgemak

Gebruikers van computers kunnen na lang gebruik oogklachten of hoofdpijn krijgen. Gebruikers lopen ook het risico op andere fysieke klachten door ruime tijd (urenlang) achter een beeldscherm te zitten. Lange werkperiodes, slechte houding, slechte werkgewoonten, spanning, ongeschikte werkcondities, persoonlijke gezondheid en andere factoren beïnvloeden het risico op fysieke klachten.

Onjuist gebruik van de computer kan leiden tot carpal tunnel syndroom, peesontsteking, peesschedeontsteking of andere spier/gewrichtstoringen. De volgende symptomen kunnen optreden in handen, polsen, armen, schouders, nek of rug:

- Ongevoeligheid, of een brandend of tintelend gevoel.
- Pijnlijk, ruw of gevoelig gevoel.
- Pijn, opzwelling of kloppen.
- Stijfheid of spanning.
- Koudheid of zwakte.

Als u deze symptomen heeft, of ander terugkeren of aanhouden ongemak en/of pijn die te maken heeft met het gebruik van de computer, neem dan onmiddellijk contact op met een arts en informeer de arbodienst van uw bedrijf. De volgende onderdelen bevatten tips voor een comfortabeler computergebruik.

#### Zoek de houding waarin u zich prettig voelt

Deze houding vindt u door de kijkhoek te veranderen, een voetrust te gebruiken, of de zithoogte te vergroten; probeer de prettigste houding te vinden. Let op de volgende aanwijzingen:

- Blijf niet te lang in één vaste houding zitten.
- Ga niet naar voren en/of achteren hangen.
- Sta regelmatig op en loop wat om de spanning op uw beenspieren te verlichten.
- Neem korte rustmomenten in acht om uw nek en schouders te ontspannen.
- Let op dat u uw schouders niet aanspant of ophaalt.
- Plaats de monitor, toetsenbord en muis zodanig dat ze goed binnen bereik liggen.
- Als u meer naar de monitor dan naar documenten kijkt, plaats dan de monitor in het midden van uw bureau om het aanspannen van de nekspieren te minimaliseren.

#### Let op uw zicht

Lang naar het beeldscherm kijken, onjuiste bril of contactlenzen, lichtweerspiegelingen, uitbundige of te weinig verlichting, slecht afgestelde beeldschermen, te kleine lettertypes en beeldschermen met weinig contrast zijn factoren die spanning op uw ogen vergroten. Het volgende deel biedt aanwijzingen om spanning op de ogen te verminderen.

#### Ogen

- Gun uw ogen regelmatig rust.
- Geef uw ogen af en toe een pauze door even van het beeldscherm weg te kijken en op een punt veraf te focussen.
- Knipper regelmatig zodat uw ogen niet uitdrogen.

#### Lcd-beeldscherm

- Houd het beeldscherm schoon.
- Stel de helderheid en/of contrast van het beeldscherm in op een comfortabel niveau zodat tekst goed leesbaar en afbeeldingen goed zichtbaar zijn.
- Voorkom schitteringen en reflecties door:
  - Plaats het beeldscherm zodanig dat de zijkant naar venster of lichtbron is gekeerd.
  - Beperkt het licht in de kamer met gordijnen, lamellen of luxaflex.
  - Gebruik een bureaulamp.
  - Afstelling van de beeldhoek
  - Gebruik een schittering-reductiefilter
- Zorg dat het beeldscherm niet in een onprettige kijkhoek staat.
- Zorg dat u niet gedurende lange tijd in een heldere lichtbron, zoals een open raam, hoeft te kijken.

#### Goede werkgewoonten ontwikkelen

Ontwikkel de volgende werkgewoonten om het omgaan met de computer meer ontspannen en productiever te maken:

- Neem regelmatig en vaak korte pauzes.
- Doe een aantal rekoefeningen.
- Adem zo vaak mogelijk frisse lucht in.
- Sport regelmatig en zorg dat u gezond blijft.

# Voorschriften en veiligheidsmededelingen

## FCC verklaring

Dit apparaat is getest en voldoet aan de voorschriften voor een digitaal apparaat van klasse B conform Deel 15 van de FCC-regels. Deze beperkingen zijn ontworpen om redelijke bescherming tegen schadelijke storing te bieden in een opstelling binnenshuis. Deze apparatuur genereert en gebruikt radiogolven en kan deze uitstralen. Als de apparatuur niet overeenkomstig de instructies wordt geïnstalleerd, kan dit storingen veroorzaken in de ontvangst van radio of televisie.

Er is echter geen enkele garantie dat straling niet zal optreden in een bepaalde opstelling. Als de storing stopt, wordt deze waarschijnlijk veroorzaakt door de apparatuur. Veroorzaakt de apparatuur storingen in radio- of televisieontvangst, dan kan de gebruiker de storing proberen te verhelpen door één of meer van de volgende maatregelen te nemen:

- Draai de televisie- of radioantenne totdat de storing stopt.
- Vergroot de afstand tussen de apparatuur en de radio of televisie.
- Sluit de apparatuur aan op een ander circuit dan dat waarop de radio en televisie zijn aangesloten.
- Neem contact op met uw dealer of een ervaren radio/televisie reparateur voor hulp.

## Verklaring: Afgeschermde kabels

Om te voldoen aan de FCC-richtlijnen, moeten alle verbindingen met andere computerapparaten tot stand worden gebracht met afgeschermde kabels.

## Verklaring: Randapparatuur

Alleen randapparaten (invoer/uitvoer apparaten, terminals, printers, enz.) die voldoen aan de Klasse B voorschriften mogen op dit apparaat worden aangesloten. Het gebruik van apparaten die niet voldoen aan de voorschriften resulteert waarschijnlijk in storing van radio- en televisieontvangst.

## Waarschuwing

Wijzigingen aan de apparatuur zonder schriftelijke toestemming van de fabrikant kunnen de bevoegdheid van de gebruiker voor het bedienen van de computer, welke is verleend door de Federal Communications Commission, teniet doen.

### Gebruiksvoorwaarden

Dit onderdeel voldoet aan de voorschriften van Deel 15 van de FCC-regels. Gebruik is gebonden aan de volgende twee voorwaarden: (1) Dit apparaat mag geen schadelijke interferentie veroorzaken, en (2) Dit apparaat moet ontvangen interferentie accepteren, inclusief interferentie die een ongewenst effect kan veroorzaken.

## Verklaring: Canadian users

This Class B digital apparatus complies with Canadian ICES-003.

## Remarque à l'intention des utilisateurs canadiens

Cet appareil numérique de la classe B est conforme a la norme NMB-003 du Canada.

## Verklaring van overeenstemming voor EU landen

Hierbij verklaart Acer dat deze Portable Navigator in overeenstemming is met de essentiële eisen en de andere relevante bepalingen van richtlijn 1999/5/EC. (Bezoek http://global.acer.com/products/pda/reg-pda/index.htm voor de complete documenten.)

Voldoet aan Russische reguleringscertificatie.

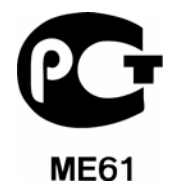

## Verklaring m.b.t. lcd-pixels

Het lcd-product is gemaakt met fabricagetechnieken van hoge precisie. Toch kunnen sommige pixels soms verkeerd "vallen" of verschijnen als zwarte of rode punten. Dit heeft geen effect op de opgenomen afbeelding en is geen defect.

## Radio-apparaat Reguleringsbericht

**OPMERKING:** Onderstaande informatie over regelgeving is alleen voor modellen met wireless LAN en/of Bluetooth.

## Algemeen

Dit product voldoet aan de radiofrequentierichtlijnen en veiligheidsnormen van landen en regio's waarin het is goedgekeurd voor wireless gebruik. Afhankelijk van de configuratie, kan dit product wireless radioapparaten bevatten (zoals wireless LAN en/of Bluetooth modules). Onderstaande informatie is voor producten met zulke apparaten.

## Europese Unie (EU)

R&TTE Richtlijn 1999/5/EC betuigd als in overeenstemming met de volgende geharmoniseerde normering:

- Artikel 3.1(a) Gezondheid en veiligheid
  - EN60950-1:2001
  - EN50371:2002
- Article 3.1(b) EMC
  - EN301 489-1 V1.4.1:2002
  - EN301 489-17 V1.2.1:2002
  - Artikel 3.2 Spectrumgebruik
  - EN300 328 V1.5.1:2004

## Lijst van landen waarop dit van toepassing is

EU-lidstaten in mei 2004 zijn: België, Denemarken, Duitsland, Griekenland, Spanje, Frankrijk, Ierland, Italië, Luxemburg, Nederland, Oostenrijk, Portugal, Finland, Zweden, Verenigd Koninkrijk, Estland, Letland, Litouwen, Polen, Hongarije, Tsjechië, Slowakije, Slovenië, Cyprus en Malta. Gebruik is toegestaan in landen van de Europese Unie, en ook in Noorwegen, Zwitserland, Ijsland en Liechtenstein. Dit apparaat mag alleen gebruikt worden volgens de reguleringen en beperkingen die gelden in het land van gebruik. Voor meer informatie neemt u contact op met het plaatselijke kantoor van het land van gebruik.

## De FCC RF veiligheidseis

De uitgezonden straling van de Wireless LAN en Bluetooth®-kaart ligt ver onder de radiofrequentie stralingslimiet van de FCC. Desalniettemin moet de Acer Portable Navigator zodanig gebruikt worden dat de mogelijkheid op menselijk contact tijdens normale operatie geminimaliseerd wordt.

• Onjuiste installatie of ongeoorloofd gebruik kan schadelijke storing op radiocommunicatie veroorzaken. Knoeien aan de interne antenne resulteert in het verliezen van de FCC certificatie en uw garantie.

## Canada – Licentievrijstelling voor radiocommunicatieapparaten met een laag vermogen (RSS-210)

a. Algemene informatie

Gebruik is gebonden aan de volgende twee voorwaarden:

- 1. Dit apparaat mag geen interferentie veroorzaken, en
- 2. dit apparaat moet elke interferentie accepteren, inclusief interferentie die ongewenste werking van het apparaat tot gevolg kan hebben.
- b. Werking op 2,4 GHz frequentieband

Om radio-interferentie op de dienst waaraan de vergunning is verleend te voorkomen, dient het apparaat binnenshuis gebruikt te worden, en dient voor installatie buitenshuis een vergunning aangevraagd te worden.

## Blootstelling van mensen aan RF velden (RSS-102)

De Acer Portable Navigator gebruikt low gain integral antennes die geen RF veld uitstralen dat niet voldoet aan de eisen van Health Canada ter bescherming van de bevolking; raadpleeg Safety Code 6, te verkrijgen van de website van Health Canada: <u>www.hc-sc.gc.ca/rpb</u>.

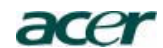

Acer America Corporation 333 West San Carlos St., San Jose CA 95110, U. S. A. Tel: 254-298-4000 Fax: 254-298-4147 www.acer.com

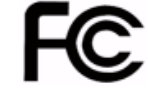

#### Federal Communications Commission Declaration of Conformity

This device complies with Part 15 of the FCC Rules. Operation is subject to the following two conditions: (1) this device may not cause harmful interference, and (2) this device must accept any interference received, including interference that may cause undesired operation.

The following local Manufacturer /Importer is responsible for this declaration:

| Product:                      | Portable Navigator                                        |
|-------------------------------|-----------------------------------------------------------|
| Model Number:                 | p700                                                      |
| SKU Number:                   | p7xxx ("x" = 0~9, a ~ z, or A ~ Z)                        |
| Name of Responsible Party:    | Acer America Corporation                                  |
| Address of Responsible Party: | 333 West San Carlos St.<br>San Jose, CA 95110<br>U. S. A. |
| Contact Person: Acer Represer | itative                                                   |
| Phone No.: 1-254-298-4000     |                                                           |
| Fax No.: 1-254-298-4147       |                                                           |

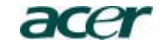

Acer Computer (Shanghai) Limited 3F, No. 168 Xizang medium road, Huangpu District, Shanghai, China

## **CEO** Declaration of Conformity

We,

#### Acer Computer (Shanghai) Limited

3F, No. 168 Xizang medium road, Huangpu District, Shanghai, China Contact Person: Mr. Easy Lai Tel: 886-2-8691-3089 Fax: 886-2-8691-3000 E-mail: <u>easy\_lai@acer.com.tw</u>

Hereby declare that:

Product: Trade Name: Model Number: SKU Number:

Portable Navigator Acer : p700 p7xxx ("x" = 0~9, a ~ z, or A ~ Z)

Is compliant with the essential requirements and other relevant provisions of the following EC directives, and that all the necessary steps have been taken and are in force to assure that production units of the same product will continue comply with the requirements.

## EMC Directive 89/336/EEC, amended by 92/31/EEC and 93/68/EEC as attested by conformity with the following harmonized standards:

- -. EN55022:1998 + A1:2000 + A2:2003, AS/NZS CISPR22:2002, Class B
- -. EN55024:1998 + A1:2001 + A2:2003
- -. EN61000-3-2:2000, Class D
- -. EN61000-3-3:1995 + A1:2001

Low Voltage Directive 2006/95/EC as attested by conformity with the following harmonized standard:

-. EN60950-1:2001

RoHS Directive 2002/95/EC on the Restriction of the Use of certain Hazardous Substances in Electrical and Electronic Equipment R&TTE Directive 1999/5/EC as attested by conformity with the following harmonized standard:

- Article 3.1(a) Health and Safety
- -. EN60950-1:2001
- -. EN50371:2002
- Article 3.1(b) EMC
  - -. EN301 489-1 V1.4.1:2002
  - -. EN301 489-17 V1.2.1:2002
- Article 3.2 Spectrum Usages
   -. EN300 328 V1.5.1:2004

Cash 1 ai

Easy Lai / Director Acer Computer (Shanghai) Limited

Date

# FAQ's

In dit onderdeel vindt u een lijst met veelgestelde vragen die tijden het gebruik van de *Acer p700 Series Portable Navigator* kunnen opkomen en het geeft eenvoudige antwoorden en oplossingen op deze vragen.

| Onderdeel       | Vraag                                                                         | Antwoord                                                                                                    |
|-----------------|-------------------------------------------------------------------------------|----------------------------------------------------------------------------------------------------|
| Geluid          | Waarom komt er<br>geen geluid uit het<br>apparaat?                            | <ul> <li>Zodra de oordopjes in het<br/>apparaat zijn gestoken,<br/>worden de luidsprekers<br/>automatisch uitgeschakeld.<br/>Verwijder de oordopjes.</li> </ul>                                                      |
|                 |                                                                               | • Controleer of de volume-<br>instellingen van het<br>apparaat niet gedempt zijn.<br>Tik op het scherm System<br>(systeem) op <b>Volume</b> .                                                                        |
|                 |                                                                               | <ul> <li>Controleer of de schuif in<br/>volumebeheer niet<br/>helemaal omlaag is<br/>geschoven.</li> </ul>                                                                                                    |
| Touchscreen     | Waarom reageert het<br>touchscreen niet op<br>het tikken van mijn<br>vingers? | Het kan zijn dat het scherm opnieuw<br>moet worden geijkt. U dient dan het<br>scherm opnieuw te ijken.                                                                                                    |
| Multimediamodus | Waarom kan ik mijn<br>afbeeldingbestanden<br>niet bekijken?                   | Het kan zijn dat u een afbeelding<br>probeert te bekijken die niet door<br>Photo wordt ondersteund. Ga naar<br>"i) Photo Viewer (Fotoviewer)" op<br>pagina 15 voor een lijst met<br>ondersteunde afbeeldingformaten. |

| Onderdeel                          | Vraag                                                                                                 | Antwoord                                                                                                    |
|------------------------------------|----------------------------------------------------------------------------------------------------|----------------------------------------------------------------------------------------------------|
| Navigatiemodus                     | Waarom duurt het<br>soms langer dan 5<br>minuten voordat mijn<br>apparaat een gps-<br>positie krijgt? | Als de vorige gsp-herstelpositie<br>verder dan 500 km, of langer dan 12<br>uur verwijderd was van uw huidige<br>positie en tijdstip, dan duurt het<br>aanmerkelijk langer dan de<br>standaard TTFF-tijd om een gps-<br>positie te krijgen. Dit komt door de<br>eigenschap van het GPS-algoritme<br>en rotatiesnelheid tussen de<br>satellieten en de Aarde en wordt als<br>normaal beschouwd en ligt niet aan<br>de <i>Acer p700 Series Portable</i><br><i>Navigator</i> . |
| Systeeminformatie<br>en prestaties | Hoe controleer ik de<br>versie van het<br>besturingssysteem<br>van mijn apparaat?                     | Bekijk de versie van het<br>besturingssysteem van het apparaat<br>en andere technische specificaties.<br>Tik in het scherm Settings<br>(instellingen) op <b>Sys Info</b> .                                                                                                    |
|                                    | Hoe breng ik het<br>systeem terug naar<br>de standaard<br>fabrieksinstellingen?                       | Gebruikers kunnen deze taak<br>uitvoeren met behulp van de knop<br>Factory Reset op het scherm System<br>Info. Ga naar "Het laden van de<br>standaard fabrieksinstellingen" op<br>pagina 54 voor instructies.                                                                                                    |
|                                    | Wat doe ik als het<br>systeem ophoudt met<br>normaal<br>functioneren?                                 | Voer een zachte reset uit op het<br>apparaat. Ga naar "Een harde reset<br>uitvoeren" op pagina 54 voor<br>instructies.                                                                                                    |
| Energie                            | lk krijg het apparaat<br>niet aan.                                                                    | Het kan zijn dat de batterij leeg is.<br>Laad het apparaat op. Ga naar "De<br>Acer p700 Series Portable Navigator<br>opladen" op pagina 8 voor<br>instructies.                                                                                                    |

# Klantenservice

#### Technische ondersteuning

Mocht u een probleem tegenkomen tijdens het gebruik van de *Acer p700 Series Portable Navigator*, controleer dan eerst het volgende:

- "Een reset uitvoeren op de Acer p700 Series Portable Navigator" op pagina 53
- "FAQ's" op pagina 69.
- De nieuwste gebruikershandleiding van de *Acer p700 Series Portable Navigator* op de nationale website van Acer. Ga naar http://global.acer.com/ support/.

Als het probleem aanhoudt, hebt u technische hulp nodig. Zie de website http:// global.acer.com/about/webmaster.htm/ voor informatie over het hoe en waar u contact kunt opnemen met een Acer Service Centers bij u in de buurt.

## Productgarantie

Raadpleeg het garantieboekje (fabrieksoptie) van de *Acer p700 Series Portable Navigator* voor details over de garantievoorwaarden van de *Acer p700 Series Portable Navigator*.

# Systeemspeficaties

Dit hoofdstuk bevat een lijst met kenmerken en besturingsspecificaties van de Acer p700 Series Portable Navigator.

## Hardwarekenmerken

| Onderdeel    | Beschrijving                                                                                                    |
|--------------|----------------------------------------------------------------------------------------------------|
| Processor    | Samsung S3C2412A26 266 MHz applicatieprocessor                                                                                                    |
| GPS-chipset  | SiRF Star III AL chipset- en firmwareoplossing                                                                                                    |
| Geheugen     | 64 MB SDRAM voor systeemgeheugen                                                                                                    |
|              | <ul> <li>64 MB onboard Flashgeheugen (voor besturingssysteem<br/>en systeemtoepassingen); Model met 2 GB<br/>Flashgeheugen is ook beschikbaar</li> </ul> |
| Energie      | <ul> <li>Herlaadbare lithium-ionbatterij van 1100 mAh met<br/>groot vermogen.</li> </ul>                                                                 |
|              | <ul><li> 3 uur laadtijd van lege tot volle capaciteit</li><li> Opties voor opladen</li></ul>                                                             |
|              | – Muurlader <i>(p730 / p760 / p780)</i>                                                                                                    |
|              | <ul> <li>Oplader voor in de auto</li> </ul>                                                                                                    |
|              | – Usb-kabel                                                                                                    |
|              | LED-indicator stroomstatus                                                                                                    |
| Beeldscherm  | • 4,3 inch scherm voor een bredere kijkhoek                                                                                                    |
| Geluid       | 1,5 W geïntergreerde luidspreker                                                                                                    |
|              | 3,5 mm stereo hoofdtelefoonaansluiting                                                                                                    |
| Verbindingen | Mini usb 1.1 client (2.0 optioneel)                                                                                                    |
|              | • SD/MMC-sleuf (ondersteuning tot 2 GB)                                                                                                    |
| Hardware-    | Volumebeheer sneltoetsen                                                                                                    |
| interface    | Sneltoetsen Hoofdmenu/Navigatie                                                                                                    |

## Design en ergonomie

| Onderdeel                          | Beschrijving                                                                                                    |
|------------------------------------|----------------------------------------------------------------------------------------------------|
| Compact en<br>lichtgewicht         | <ul> <li>Afmetingen (L x B x H): 123 x 96,42 x 24,02 mm</li> <li>Gewicht: 240g</li> </ul>                                                                                                    |
| Gebruiksvriendelijk<br>e interface | <ul> <li>Acer p700 Series Portable Navigator</li> <li>Snelstarttoetsen voor Hoofdmenu en<br/>Navigatiescherm</li> <li>Sneltoetsen voor het volume</li> <li>Tastgevoelig scherm</li> <li>Montagebeugel</li> <li>Montage op vooruit</li> <li>Stevig grijpende zuignap voor een vaste<br/>trilvrije ondersteuning</li> <li>Draaimechanisme een centrale staaf voor<br/>meerdere hoekafstellingen voor optimale<br/>beeldpositie</li> <li>Software</li> <li>Meertalige gebruikersinterface-opties</li> <li>Contactintegratie met navigatiefunctie</li> <li>Systeemconfiguratie gebaseerd op individuele<br/>gebruikersvoorkeuren</li> </ul> |
| Energiebesparende opties           | Auto-uit-functie voor verlichting van het touchscreen                                                                                                    |
| Mobiel ontwerp                     | <ul> <li>Zuignap van montagebeugel voor gebruik in<br/>meerdere voertuigen</li> <li>Compact en lichtgewicht body maakt het<br/>gemakkelijker voor de gebruiker om mee te nemen</li> <li>Opladen tijdens het rijden via de auto-oplader</li> <li>Simpele, meteen uit te voeren besturing:<br/>Monteren, plaatsen en u bent klaar om te gaan.<br/>Geen gedoe met schroeven en kabels.</li> </ul>                                                                                                    |
| Amusementsfunctie                  | Vooraf ingeladen beeldbestanden van de software (Photo)                                                                                                    |
| Bijgesloten<br>randapparatuur      | <ul> <li>Montagebeugel</li> <li>Houder</li> <li>Oplader voor in de auto</li> <li>Oplader voor het stopcontact</li> <li>Usb-kabel</li> <li>SD-kaart</li> </ul>                                                                                                    |
| Mogelijke<br>accessoires           | Externe TMC-module met antenne                                                                                                    |

## Omgevingsspecificaties

| Onderdeel                                                | Beschrijving                                                          |
|----------------------------------------------------------|-----------------------------------------------------------------------|
| Temperatuur                                              | In gebruik: -30°C tot 60°C<br>Opslag: -30°C tot 70°C                  |
| Relatieve<br>luchtvochtighe<br>id (niet<br>condenserend) | In gebruik: 20% tot 90% RL<br>Niet in gebruik: < 20% RLV en > 90% RLV |